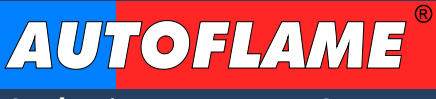

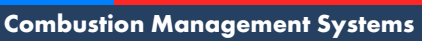

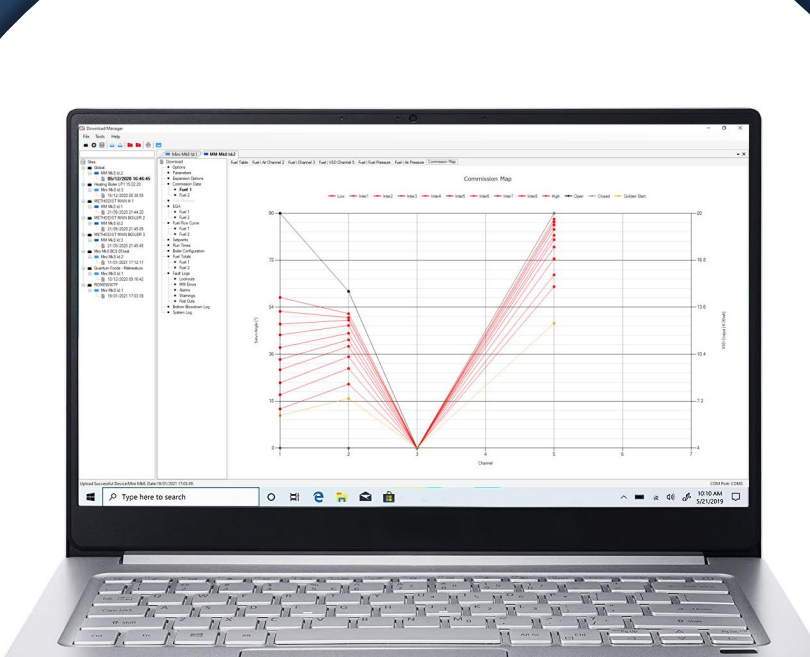

ĪL

# **MK8 PC SOFTWARE GUIDE**

- Download Manager
- Mk8 Simulator
- Skin Configurator

22.01.2021

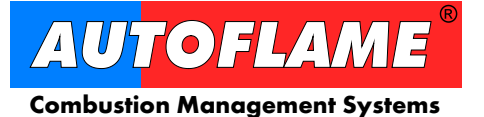

Autoflame Engineering Ltd. Unit 1-2 Concorde Business Centre Airport Industrial Estate Wireless Road, Biggin Hill Kent TN16 3YN United Kingdom

Tel:+44 (0)1959 578 820Email:technicalsupport@autoflame.comWeb:www.autoflame.com

# AUTOFLAME MK8 PC SOFTWARE GUIDE

# 22.01.2021

This manual and all the information contained herein is copyright of Autoflame Engineering Ltd. It may not be copied in the whole or part without the consent of the Managing Director.

Autoflame Engineering Ltd's policy is one of continuous improvement in both design and manufacture. We therefore reserve the right to amend specifications and/or data without prior notice. All details contained in this manual are correct at the time of going to print.

#### **Important Notes**

A knowledge of combustion related procedures and commissioning is essential before embarking work on any of the M.M./E.G.A. systems. This is for safety reasons and effective use of the M.M./ E.G.A. system. Hands on training is required. For details on schedules and fees relating to group training courses and individual instruction, please contact the Autoflame Engineering Ltd. offices at the address listed on the front.

#### **Short Form - General Terms and Conditions**

A full statement of our business terms and conditions are printed on the reverse of all invoices. A copy of these can be issued upon application, if requested in writing.

The System equipment and control concepts referred to in this Manual MUST be installed, commissioned and applied by personnel skilled in the various technical disciplines that are inherent to the Autoflame product range, i.e. combustion, electrical and control.

The sale of Autoflame's systems and equipment referred to in this Manual assume that the dealer, purchaser and installer has the necessary skills at his disposal. i.e. A high degree of combustion engineering experience, and a thorough understanding of the local electrical codes of practice concerning boilers, burners and their ancillary systems and equipment.

#### Autoflame's warranty from point of sale

- Two years on all electronic and electro-mechanical equipment, assemblies and components.
- One year on all EGA systems and UV & IR scanners, including parts, components, cells and sensors.

The warranty assumes that all equipment supplied will be used for the purpose that it was intended and in strict compliance with our technical recommendations.

Autoflame's warranty and guarantee is limited strictly to product build quality, and design. Excluded absolutely are any claims arising from misapplication, incorrect installation and/or incorrect commissioning.

# Contents

| 1. | DOV   | WNLOAD MANAGER                                         |    |
|----|-------|--------------------------------------------------------|----|
|    | 1.1.  | Overview and Compatibility                             |    |
|    | 1.2.  | Serial Number and Activation Code                      |    |
|    | 1.3.  | Installation                                           |    |
|    | 1.4.  | Activation                                             |    |
|    | 1.5.  | Connectivity                                           |    |
|    | 1.5.1 | 1. IR Connectivity                                     | 12 |
|    | 1.5.2 | 2. Bluetooth Connectivity                              | 13 |
|    | 1.6.  | Downloading/Uploading Commission Data                  |    |
|    | 1.6.1 | 1. Downloading                                         | 19 |
|    | 1.6.2 | 2. Uploading                                           | 21 |
|    | 1.6.3 | 3. Convert Mk7/Mk6 Download to Mk8 Compatible Download | 23 |
|    | 1.7.  | Importing/Exporting a Download                         |    |
|    | 1.7.1 | 1. Importing Download                                  | 25 |
|    | 1.7.2 | 2. Exporting Download                                  | 25 |
|    | 1.8.  | Unlocking Mk8 MM Expansion Features                    |    |
|    | 1.9.  | Operation Data Monitoring and Analysis                 |    |
|    | 1.10. | Downloading Long Term EGA Data                         |    |
|    | 1.11. | Taking and Storing DTI Screenshot                      |    |
|    | 1.12. | Troubleshooting                                        |    |
| 2. | MK8   | 3 SIMULATOR                                            |    |
|    | 2.1.  | Overview and Compatibility                             |    |
|    | 2.2.  | Installation                                           |    |
|    | 2.3.  | Activation                                             |    |
|    | 2.4.  | Mk8 Simulator Screens                                  |    |
| 3. | Mk8   | Skin Configurator                                      |    |
|    | 3.1.  | Overview and Compatibility                             |    |
|    | 3.2.  | Installation                                           |    |
|    | 3.3.  | Generating Custom Skins                                |    |
|    | 3.3.1 | 1. Target Device                                       | 54 |
|    | 3.3.2 | 2. Splash Screen                                       | 55 |
|    | 3.3.3 | 3. System Configuration Screen                         | 55 |
|    | 3.3.4 | 4. Screen Saver                                        | 56 |
|    | 3.3.5 | 5. Theme Colours                                       | 56 |
|    | 3.4.  | Uploading Custom Skin                                  |    |

# Important Note

Autoflame may release updated versions of the software listed in this guide for the purpose of enhancing the features and improving performance. Please make sure that you always upgrade to the latest released version of Autoflame software.

Autoflame approved Tech Centres and registered OEMs can check for the latest available software versions on the software section of our technical website <u>tech.autoflame.org</u>

# 1. DOWNLOAD MANAGER

## **1.1.** Overview and Compatibility

Autoflame Download Manager allows the user to download and upload data from and into the following Autoflame devices:

- Mk8 MM
- Mk8 Mini MM
- Mk8 EGA Evo
- Mk8 DTI

Autoflame Download Manager is compatible with any PC running Windows 7, 8 or 10, both 32 and 64bit formats are supported. The software must be installed in Administrator Mode.

**Note:** Please make sure that you always upgrade to the latest version of Autoflame Download Manager software. Please check the software section on our Tech website <u>tech.autoflame.org</u> for the latest available version or contact Autoflame.

# **1.2.** Serial Number and Activation Code

The IR lead (pt. MM60010) can be used for both the IR Upload/ Download software and the Download Manager software. Bluetooth connectivity doesn't require the purchase of any special hardware.

When installing the Download Manager software onto a PC, a unique License Code is generated for that PC; an Activation Code will be required to activate the Download Manager software for that License Code. The Download Manager software can be purchased in the following three ways:

### Purchase MM80010

- 1. You will receive an IR lead and the Download Manager software on a USB stick with a Serial Number.
- 2. Install Download Manager software onto PC.
- 3. Go to <u>http://www.autoflame.com/download-manager/</u> and request an Activation Code using the serial number on the USB stick.
- 4. If the Activation Code has not already been sent for that Serial Number, we will send you the Activation Code to activate this software. If an Activation Code has already been sent for that Serial Number of Download Manager software, we will require a Purchase Order for a new Serial Number (part number MM80010NLB). Then submit a new request for an Activation Code using the new Serial Number given with the Order Acknowledgement.

## Purchase MM80010/NLA

- 1. You will receive the Download Manager software on a USB stick with a Serial Number.
- 2. Install Download Manager software onto PC.
- 3. Go to <u>http://www.autoflame.com/download-manager/</u> and request an Activation Code using the Serial Number on the USB stick.
- 5. If the Activation Code has not been given for that Serial Number, then we will send you the Activation Code for the unique License Code generated on your PC. If an Activation Code has already been sent for that Serial Number of Download Manager software, we will require a Purchase Order for a new Serial Number/Activation Code (part number MM80010NLB). Then submit a new request for an Activation Code using the new Serial Number given with the Order Acknowledgement.

#### Download from website

- 1. Go to the software section of Autoflame Tech website (tech.autoflame.org) and save Download Manager software to your PC.
- 2. Install Download Manager software onto PC.
- 3. We will require a Purchase Order for a new Serial Number (part no. MM80010/NLB).
- 4. Go to <u>http://www.autoflame.com/download-manager/</u> and request an Activation Code using the Serial Number provided in the Order Acknowledgement.

**Note:** For each Serial Number, there will be one unique License Code, and therefore one Activation Code, so for each PC the Download Manager software is installed on, you will need a new Serial Number and Activation Code. The Serial Number (00001+) refers to the USB Stick with the Download Manager software provided with IR lead MM80010 and Serial Number (5000+) refers to the USB stick MM80010/NLA. If you have downloaded the software from the website, we will issue a new Serial Number (10000+) for MM80010/NLB. Please keep this on record for future reference.

## **1.3.** Installation

The Download Manager software is supplied on a USB stick (MM80010 or MM80010/NLA). The software can also be downloaded from Autoflame Tech Website <u>http://tech.autoflame.org/software/</u> Right click on 'setup' file (Application) and click on 'Run as Administrator'.

|         | Name |                                  | Date modified    | Туре              | Size   |
|---------|------|----------------------------------|------------------|-------------------|--------|
| 👸 Setup |      |                                  | 03/12/2018 09:09 | Windows Installer | 539 KB |
| 🗟 setup |      | Open                             | 02/12/2010 00 00 | Application       | 540 KB |
|         |      | Enable/Disable Digital Signature | e Icons          |                   |        |
|         | •    | Run as administrator             |                  |                   |        |
| 5       |      | Share with Skype                 |                  |                   |        |
|         |      | Troubleshoot compatibility       |                  |                   |        |
|         | È    | Share                            |                  |                   |        |
|         |      | Scan with Sophos Anti-Virus      |                  |                   |        |
|         | S    | Soda PDF Desktop 11              | >                |                   |        |
|         |      | Always available offline         |                  |                   |        |
|         |      | Restore previous versions        |                  |                   |        |
|         |      | Send to                          | >                |                   |        |
|         |      | Cut                              |                  |                   |        |
|         |      | Сору                             |                  |                   |        |
|         |      | Create shortcut                  |                  |                   |        |
|         |      | Delete                           |                  |                   |        |
|         |      | Rename                           |                  |                   |        |
|         |      | Properties                       |                  |                   |        |

The Download Manager Setup wizard box will pop up. Click 'Next' to launch the installation process.

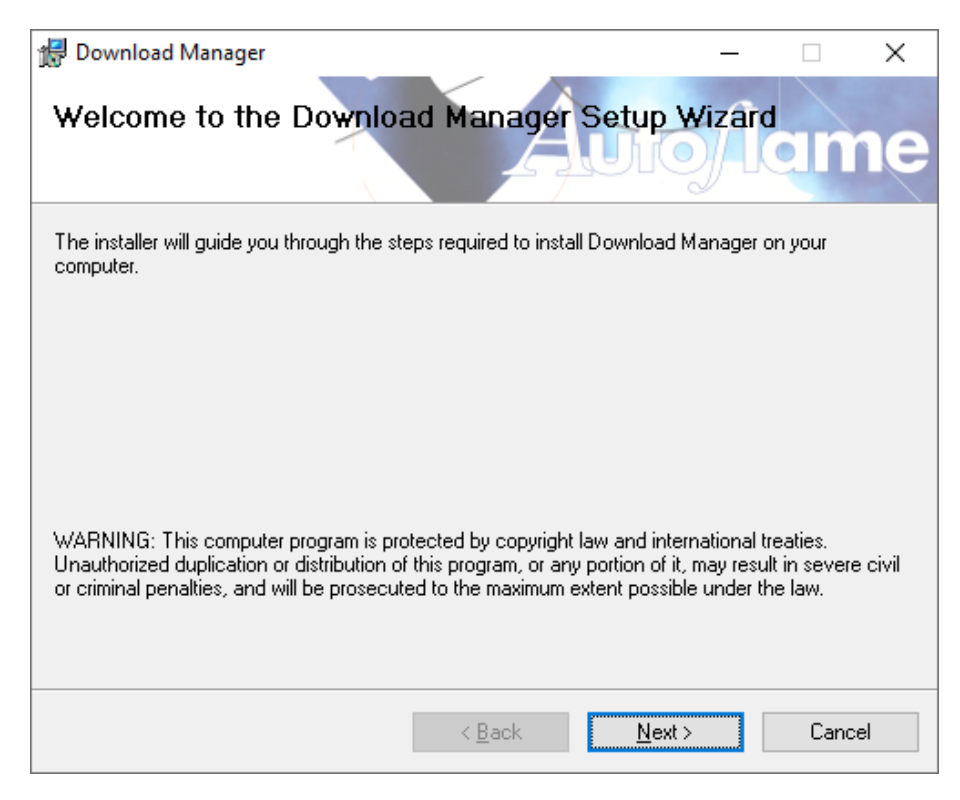

The default installation location is: C:\Program Files (x86)\Autoflame\Download Manager\ Click 'Browse' if you wish to change this location. Click 'Next' to start the installation.

| 记 Download Manager                                                                     | _                                    | ×      |
|----------------------------------------------------------------------------------------|--------------------------------------|--------|
| Select Installation Folder                                                             | flan                                 | ne     |
| The installer will install Download Manager to the following folder.                   |                                      |        |
| To install in this folder, click "Next". To install to a different folder, enter it be | low or click "Bro                    | wse''. |
| <u>F</u> older:<br>C:\Program Files (x86)\Autoflame\Download Manager\                  | B <u>r</u> owse<br><u>D</u> isk Cost |        |
|                                                                                        |                                      |        |
| < <u>B</u> ack <u>N</u> ext >                                                          | Can                                  | cel    |

Now the installer is ready to install the software, click 'Next' to confirm.

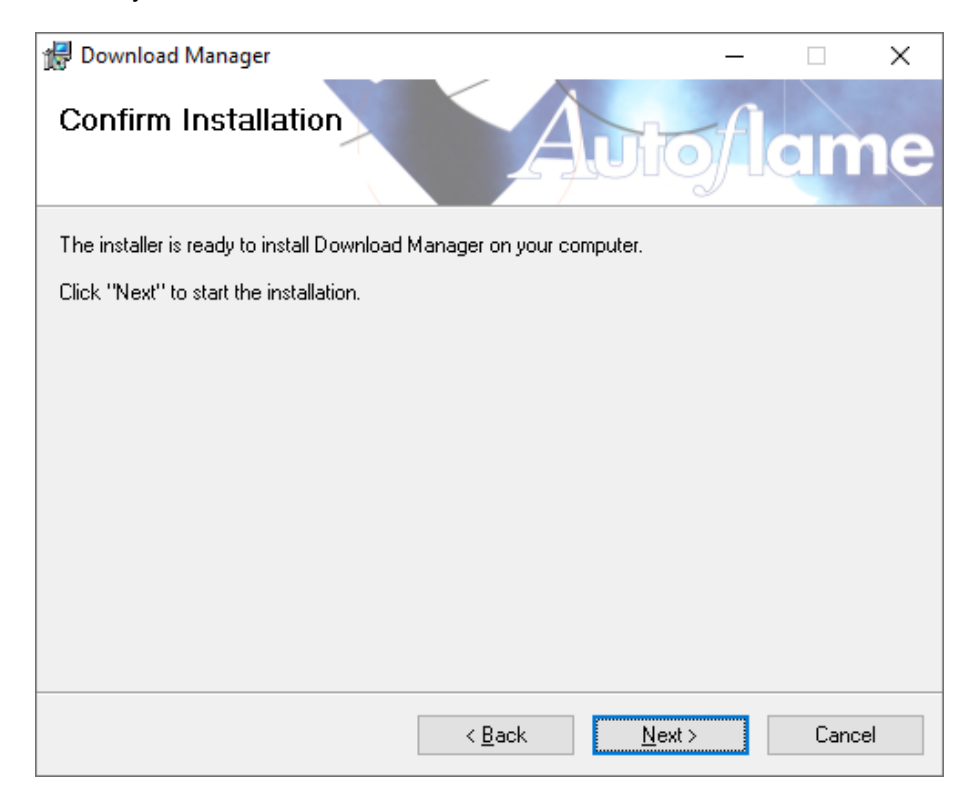

The software installation has been completed. Click 'Close' to exit the installer.

| 🛃 Download Manager —                                                              |      | ×  |
|-----------------------------------------------------------------------------------|------|----|
| Installation Complete                                                             | an   | ne |
| Download Manager has been successfully installed.                                 |      |    |
| Click "Close" to exit.                                                            |      |    |
|                                                                                   |      |    |
|                                                                                   |      |    |
|                                                                                   |      |    |
|                                                                                   |      |    |
|                                                                                   |      |    |
| Please use Windows Update to check for any critical updates to the .NET Framework | ork. |    |
|                                                                                   |      |    |
| < <u>B</u> ack <u>C</u> lose                                                      | Cano | el |

## **1.4.** Activation

When opening the Download Manager software after installation, the Software License Manager will pop up. Enter your company name and click 'Generate Licence Info.'

Click 'Submit Request Online' or go to <u>www.autoflame.com/download-manager/</u> to request an Activation Code. Using the company name and the generated license code.

Alternatively click 'Copy Info to Clipboard' if you want to send a request via email to Autoflame.

| Software Licence | e Manager                                                                    | ; |
|------------------|------------------------------------------------------------------------------|---|
| Step 1: Enter Yo | our Company Name and click "Generate Licence Info"                           |   |
| Company Name     | Generate Licence Info                                                        |   |
| Step 2. Select   | a network device to lock activation to                                       |   |
|                  | Marvell AVASTAR Wireless-AC Network Controller $\sim$                        |   |
|                  | The software will only function when the selected network device is present. |   |
|                  | http://www.autoflame.com/download-manager/                                   |   |
|                  | Submit Request Online Copy Info To Clipboard                                 |   |
| Step 3. Autoflan | ne will send you an Activation Code. Enter here to activate the software     |   |
| Activation Code  | Activate                                                                     |   |
|                  |                                                                              |   |
| Technical Info   |                                                                              |   |

From 'Select a network device to lock activation to' select an on board device on your PC to link the activation to.

please note that this device must be present and active when using the download manager software, as the software will check the license against this selected device while the software is in use. If this device is unplugged or de-activated then the download manager will not run and the software license manager will pop up every time the you try to use the software. Therefore it is recommended that the selected device is built in to the PC or Laptop.

Once you receive the activation code from Autoflame, enter that in the Activation Code field and click 'Activate', the software has now been activated and ready for use.

# **1.5.** Connectivity

Autoflame Download Manager software can communicate with the supported Autoflame devices via Infrared or Bluetooth.

## **1.5.1. IR Connectivity**

The following tables explain what data can be accessed with IR connectivity.

|                             | Mk8 MM | Mini Mk8 MM | Mk8 EGA Evo | Mk8 DTI |
|-----------------------------|--------|-------------|-------------|---------|
| Commissioning data upload   |        |             |             |         |
| Commissioning data download |        |             |             |         |
| Long-Term Logs              |        |             |             |         |
| Store device screenshot     |        |             |             |         |
| Download diagnostics data   |        |             |             |         |

Infrared connectivity requires the use of Autoflame IR Lead – Part number MM60010. This is a USB lead that can be plugged into a USB port on the user's PC.

When connecting to the Autoflame device to upload or download data, hold the IR Lead's port within 5cm (2") of the IR Data Port of the Autoflame device.

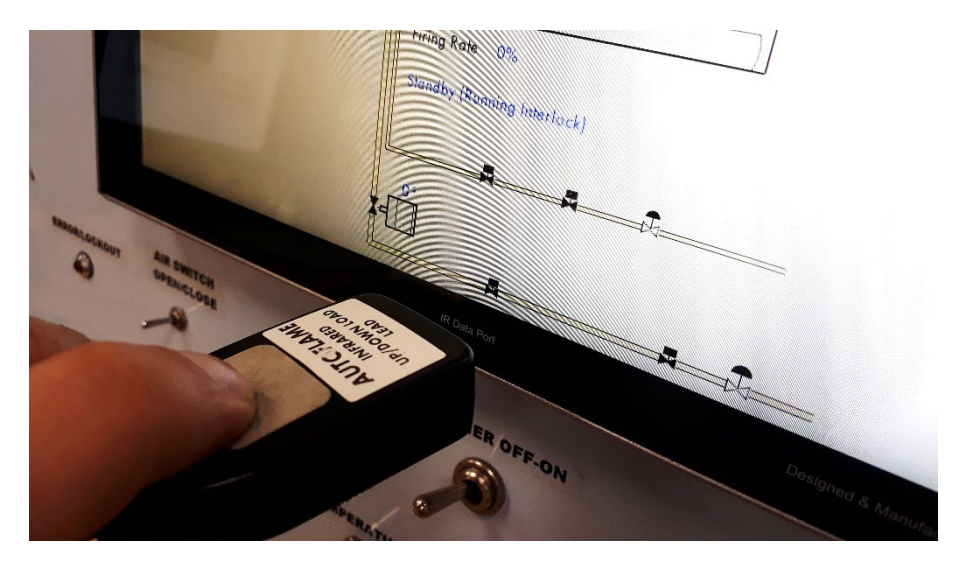

Once the IR Lead is connected to the PC, go to the Tools menu on the Download Manager software and select 'Option', make sure that the correct USB port number is selected under 'COM Port' and the 'Port Type' is set to 'Standard USB IR Dongle'

| Settings                               |                                                     |  |  |  |  |  |
|----------------------------------------|-----------------------------------------------------|--|--|--|--|--|
| Serial Port<br>COM Port:<br>Port Type: | COM4 ~<br>Standard USB IR Dongle ~                  |  |  |  |  |  |
| User Data Path<br>Path:                | C:\Users\zaldujayli\AppData\Roaming\DownloadManager |  |  |  |  |  |
| Language<br>Language:                  | UK English 🗸                                        |  |  |  |  |  |
|                                        | OK Cancel                                           |  |  |  |  |  |

### 1.5.2. Bluetooth Connectivity

Some Autoflame Systems support Bluetooth connectivity which allow users to download and upload data wirelessly via Bluetooth. This feature further simplifies the process of downloading the commissioning data as well as provides much faster download speed compared to IR.

Bluetooth connectivity requires no special hardware and can utilise the on-board Bluetooth module on the user's PC or laptop to connect to the Autoflame devise.

Please note that Bluetooth connectivity is only supported on limited Autoflame devises and can be used to upload/download certain features only. The following tables explain what data can be accessed with Bluetooth connectivity.

|                             | Mk8 MM | Mini Mk8 MM | Mk8 EGA Evo | Mk8 DTI |
|-----------------------------|--------|-------------|-------------|---------|
| Commissioning data upload   |        |             |             |         |
| Commissioning data download |        |             |             |         |
| Long-Term Logs              |        |             |             |         |
| Store device screenshot     |        |             |             |         |
| Download diagnostics data   |        |             |             |         |

This feature is currently available on all Mk8 DTIs and Mk8 MMs with serial number 3,000 onwards, please contact Autoflame if you are not sure about your devise's compatibility.

#### **Benefits:**

- No need to be very close to the Autoflame device, just anywhere within 20 metre radius.
- No need for special hardware or IR lead, the standard Bluetooth module on your PC can be used, if this is not available, an external Bluetooth device can be utilised (Bluetooth USB dongle for example).
- Superior download speed with more reliable connection compared to IR.
- Works on any PC, Laptop or Surface PC running windows 7, 8 or 10, both 32 or 64 bit versions.

#### Pairing Autoflame Devise with your PC

The Autoflame device and your PC must be "Paired", this process needs to be done once for every device and it doesn't need to be repeated for making future uploads/downloads from the same device using the same PC.

To pair the devices, first the Bluetooth Module on your Autoflame device must be enabled:

- On the Mk8 MM; in Online Changes, go to Parameter 84 and set it to 1 'Enabled'.
- On the Mk8 DTI; go to Edit Configuration, select Settings and change Setting 9 to 1 'Enabled'.

| Online Changes               |         |
|------------------------------|---------|
| Options Parameters Expansion |         |
| Parameter 84                 |         |
| MM: Bluetooth Module         |         |
|                              |         |
| 1. Enabled                   |         |
| 0. Disabled                  |         |
| 1. Enabled                   |         |
|                              |         |
|                              |         |
|                              |         |
|                              |         |
|                              |         |
|                              |         |
|                              |         |
|                              |         |
|                              |         |
|                              |         |
|                              |         |
|                              |         |
|                              |         |
|                              | Default |
|                              |         |
|                              | Exit    |

Now the Bluetooth connectivity on your PC must be enabled. Go to 'Bluetooth & other devices' and make sure Bluetooth is turned on.

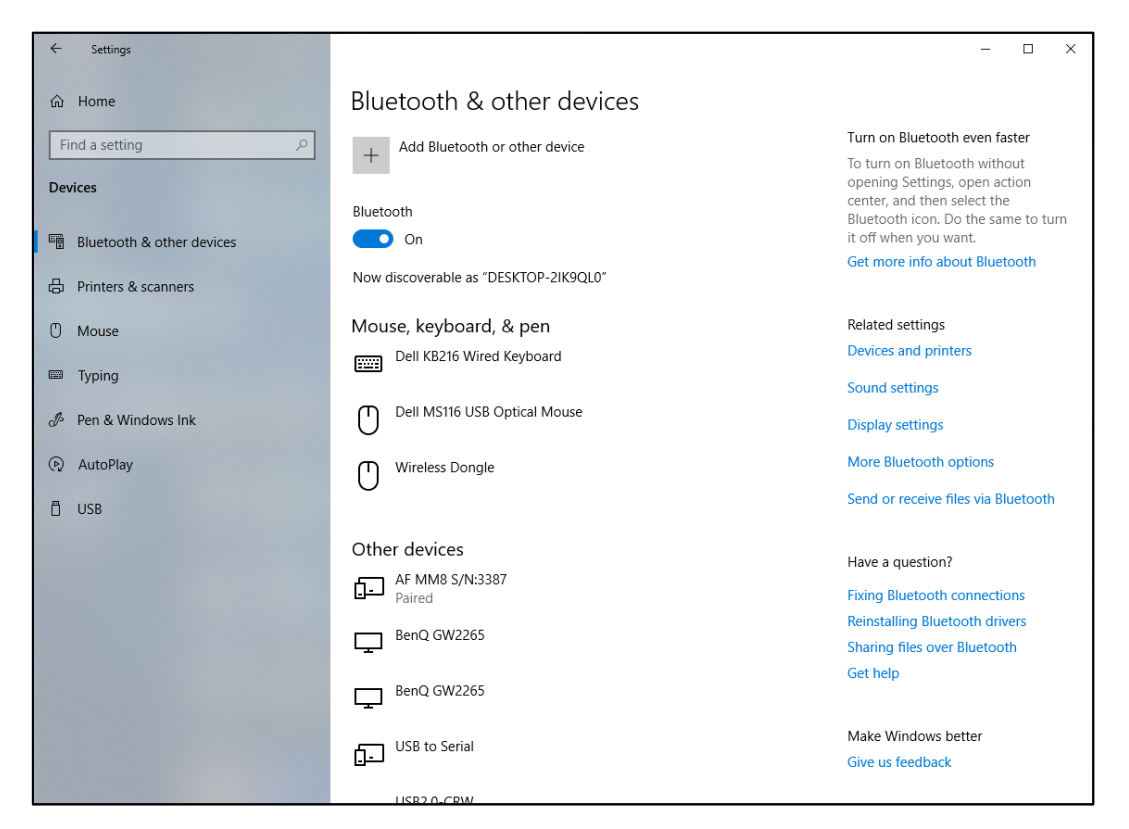

Navigate to: Control Panel\All Control Panel Items\Devices and Printers Click 'Add a Device', The PC will search for all available devices with Bluetooth connectivity.

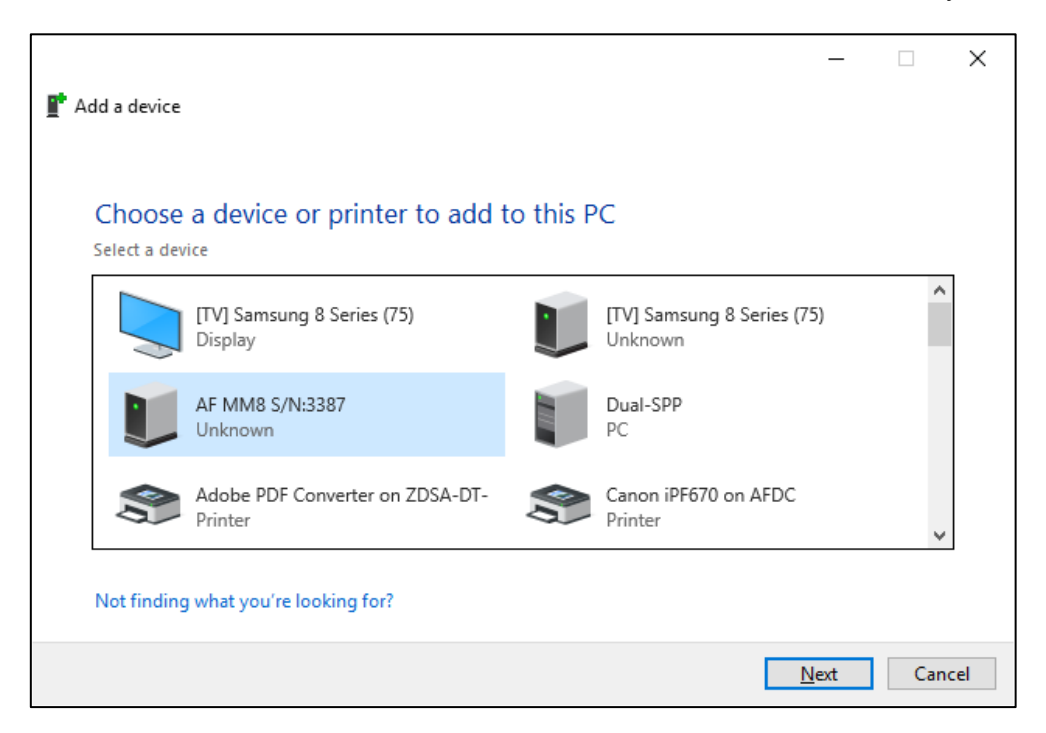

In this example the Autoflame device name is 'AF MM8 S/N:3387' which shows the device type (Mk8 MM) and the device's serial number (3387), select the device and click 'Next', the system will install the necessary drivers for the Bluetooth device and both devices will be paired.

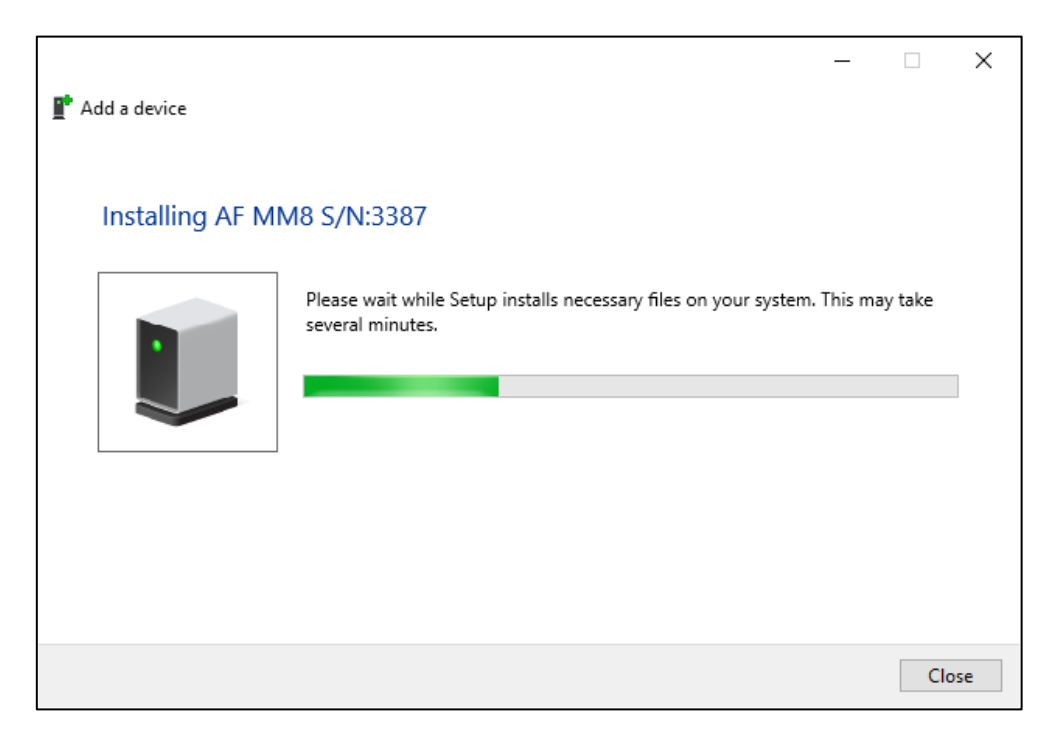

Once finished the Autoflame device will be listed with the other devices paired with your PC.

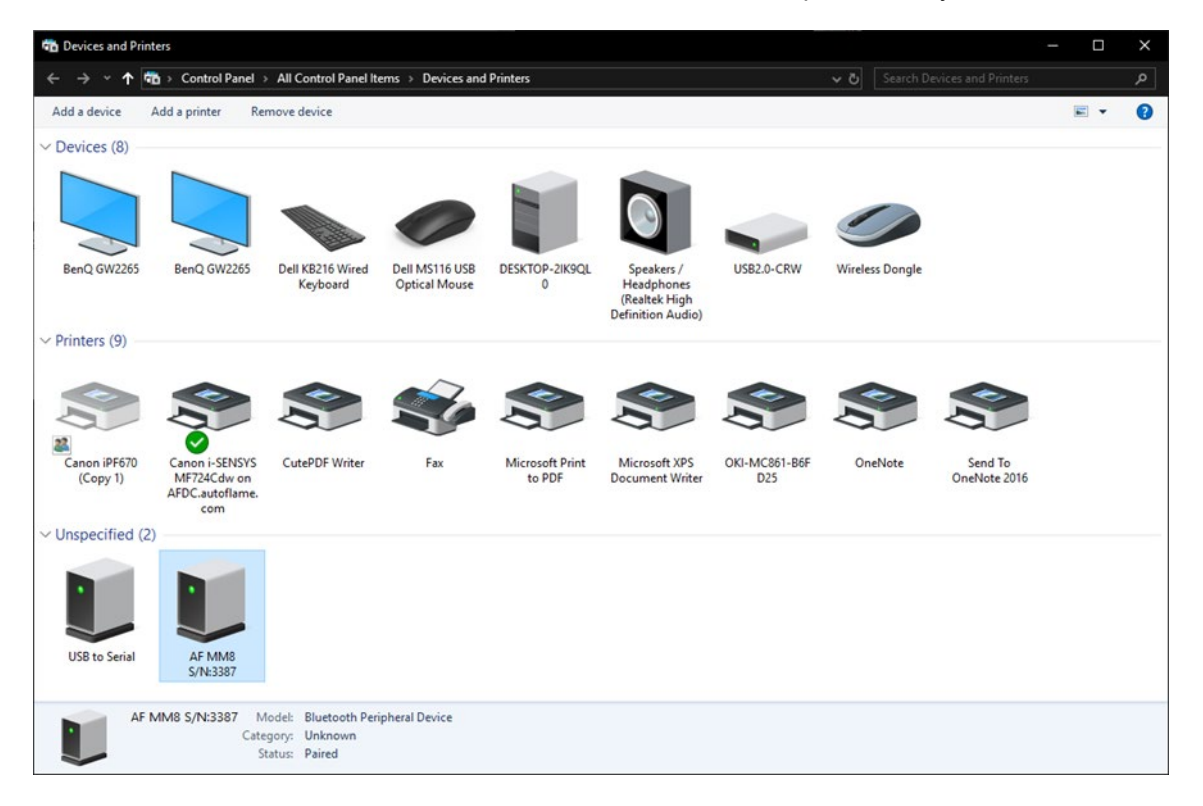

Right click on the device and select 'Properties', go to the "Services" tab and make sure that 'Serial Port SPP Serial Port' box is ticked, if not tick it and click 'OK'.

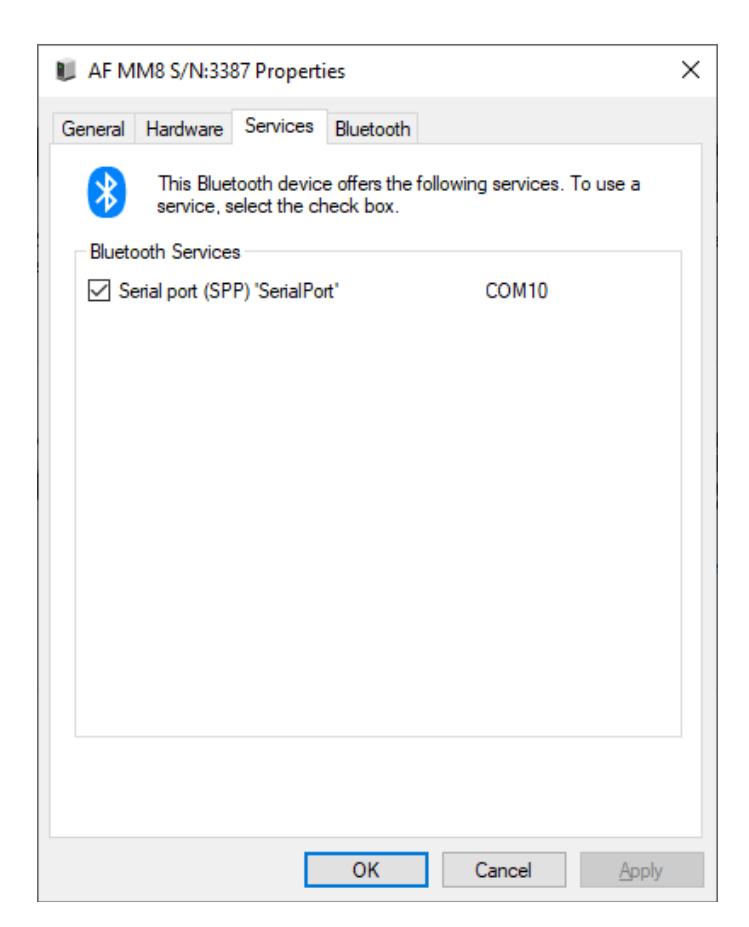

Select the 'Hardware' tab, under 'Device Functions', you should now be able to see the COM port number listed next to ,Standard Serial Over Bluetooth Link, (COM10 in this case). Click 'OK' to close the window.

|                                   | 1M8 5/ N:3:                                          | 387 Propert                                            | ies                        |          |                                   |
|-----------------------------------|------------------------------------------------------|--------------------------------------------------------|----------------------------|----------|-----------------------------------|
| eneral                            | Hardware                                             | Services                                               | Bluetooth                  |          |                                   |
|                                   | AF MM8                                               | S/N:3387                                               |                            |          |                                   |
| Devic                             | ce Function                                          | s:                                                     |                            |          |                                   |
| Name                              | e<br>F MM8 S/N<br>andard Seri                        | :3387<br>al over Bluet                                 | ooth link (C               | OM10)    | Type<br>Bluetooth<br>Ports (COM   |
|                                   |                                                      |                                                        |                            |          |                                   |
| Devic                             | ce Function                                          | Summary                                                |                            |          |                                   |
| - Devic<br>Manu                   | ce Function<br>facturer: I                           | Summary —<br>Microsoft                                 | Davias (DS                 | COMM P   | tood TDI)                         |
| Devic<br>Manu<br>Locat<br>Devic   | ce Function<br>facturer: I<br>ion: c<br>ce status: 1 | Summary<br>Microsoft<br>on Bluetooth<br>This device is | Device (RF<br>s working pr | COMM Pro | itocol TDI)                       |
| - Devic<br>Manu<br>Locat<br>Devic | ce Function<br>facturer: I<br>ion: c<br>ce status: 1 | Summary<br>Microsoft<br>on Bluetooth<br>This device is | Device (RF<br>s working pr | COMM Pro | tocol TDI)<br>P <u>r</u> operties |

Now open Autoflame Download Manager software, from Tools menu, select 'Options'.

| AE D | ownlo | oad Manager                               |     |           | ×   |
|------|-------|-------------------------------------------|-----|-----------|-----|
| File | Too   | ols Help                                  |     |           |     |
| -    |       | Options                                   |     |           |     |
|      |       | Convert Mini Mk7 Download for Mini Mk8    |     |           |     |
| Sit  |       | Convert MM Mk6 or Mk7 Download for MM Mk8 |     |           |     |
|      |       | Unlock MM Features                        |     |           |     |
|      |       | Download Long Term Logs                   |     |           |     |
|      |       | Take Device Screenshot                    |     |           |     |
| Ē    |       | Monitor Data View and Download            |     |           |     |
|      |       |                                           |     |           |     |
| <    |       | >                                         |     |           |     |
|      |       |                                           | COL | A Port: C | OM9 |

Under 'Serial Port', select the correct COM port, in this case it is 'COM10'. Change the "Port Type" to 'Bluetooth Adapter'. Click 'OK'.

| Settings                               |                                                                      |
|----------------------------------------|----------------------------------------------------------------------|
| Serial Port<br>COM Port:<br>Port Type: | COM10 (Standard Serial over Bluetooth link) ~<br>Bluetooth Adapter ~ |
| User Data Path<br>Path:                | C:\Users\zaldujayli\AppData\Roaming\DownloadManager                  |
| Language<br>Language:                  | UK English 🗸                                                         |
|                                        | OK Cancel                                                            |

Now to take a download from the paired device, click 'Download', fill in the download information and click 'Start'.

| Download    |                                           |
|-------------|-------------------------------------------|
| Information |                                           |
| Engineer:   | Z.A v                                     |
| Site:       | Test2 🗸 🖌                                 |
| Notes:      | Taking Download From Mk8 MM via Bluetooth |
|             |                                           |
|             |                                           |
|             |                                           |
|             |                                           |
|             |                                           |
|             |                                           |
|             |                                           |
|             |                                           |
|             |                                           |
| Start       | Cancel                                    |

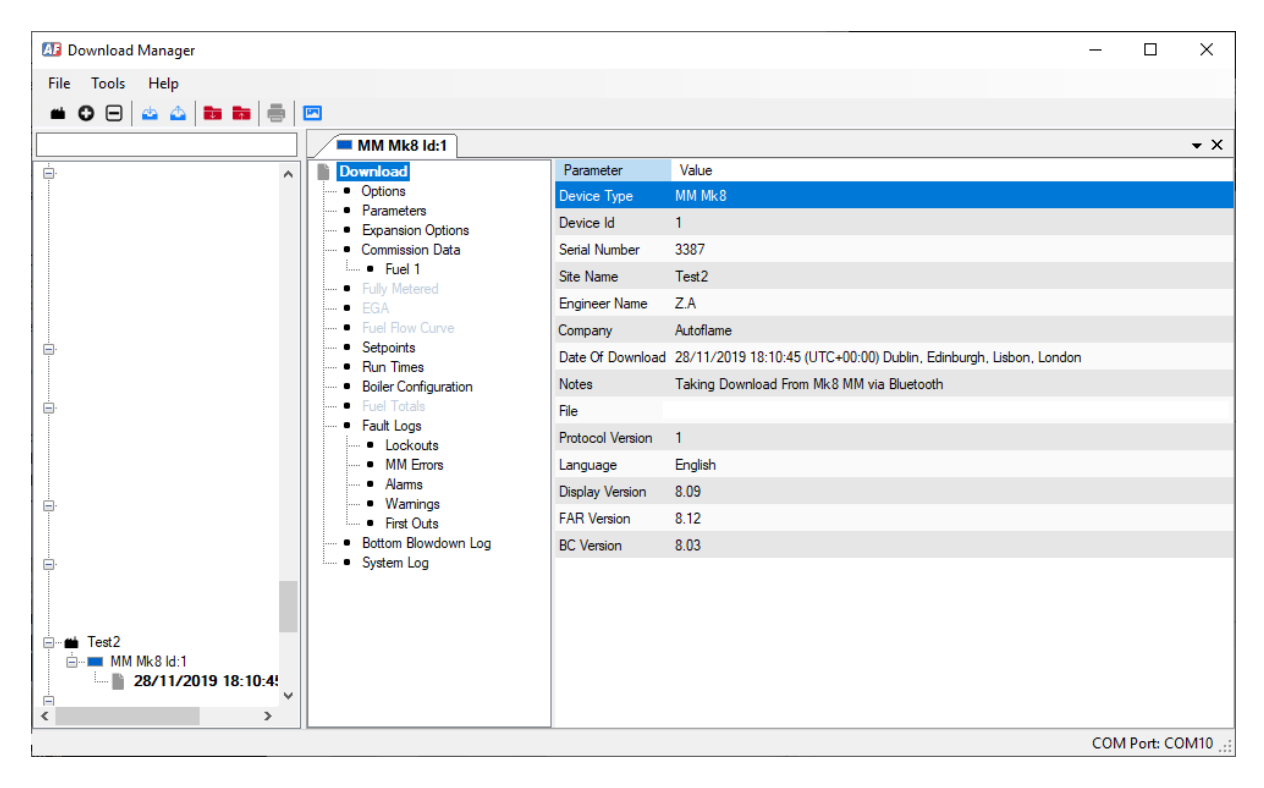

Download is taken via Bluetooth.

To do an Upload via Bluetooth:

- Mk8 MM The MM must be on the IR Upload screen in Commission Mode.
- Mk8 DTI The DTI must be on the IR Upload screen in 'Edit Configuration'.

The exact same procedure apply as with an upload via IR Lead.

## **1.6.** Downloading/Uploading Commission Data

#### 1.6.1. Downloading

Before taking a download of a supported Autoflame device, you will need to create a Site, you will not be able to take a download if no site exists.

Click on 'File' and then 'Site' or click on the **m** tab. Type a Site name. You could also add a download to an existing site by selecting that site from the drop-down menu.

| AB D | ownload Manager                       |    |                              |
|------|---------------------------------------|----|------------------------------|
| File | Tools Help<br>New Site Ctrl+N         |    |                              |
|      | Import Download                       |    | Site Name                    |
|      | Export Download<br>Download<br>Upload | 03 | Site Name: Demo<br>OK Cancel |
| -    | Print Ctrl+P<br>Print Preview         | 03 |                              |
|      | Exit                                  | 17 |                              |

Right click on the new 'Site' and click 'Start Download', or click on the 🔤 tab, or select 'Download' from 'File' menu. Type the Engineer's name, and choose the Site. Here, you can add notes for that commission data download.

Now make sure that the connectivity is established as per section 2.3. Click 'Start'

| Download    |               |
|-------------|---------------|
| Information |               |
| Engineer:   | ZA ~          |
| Site:       | Demo 🗸        |
| Notes:      | Test Download |
|             |               |
|             |               |
|             |               |
|             |               |
|             |               |
|             |               |
|             |               |
|             |               |
|             |               |
| Start       | Cancel        |
|             |               |

Once the data transfer is complete, an overview of the commission data download will appear on the Download Manager program.

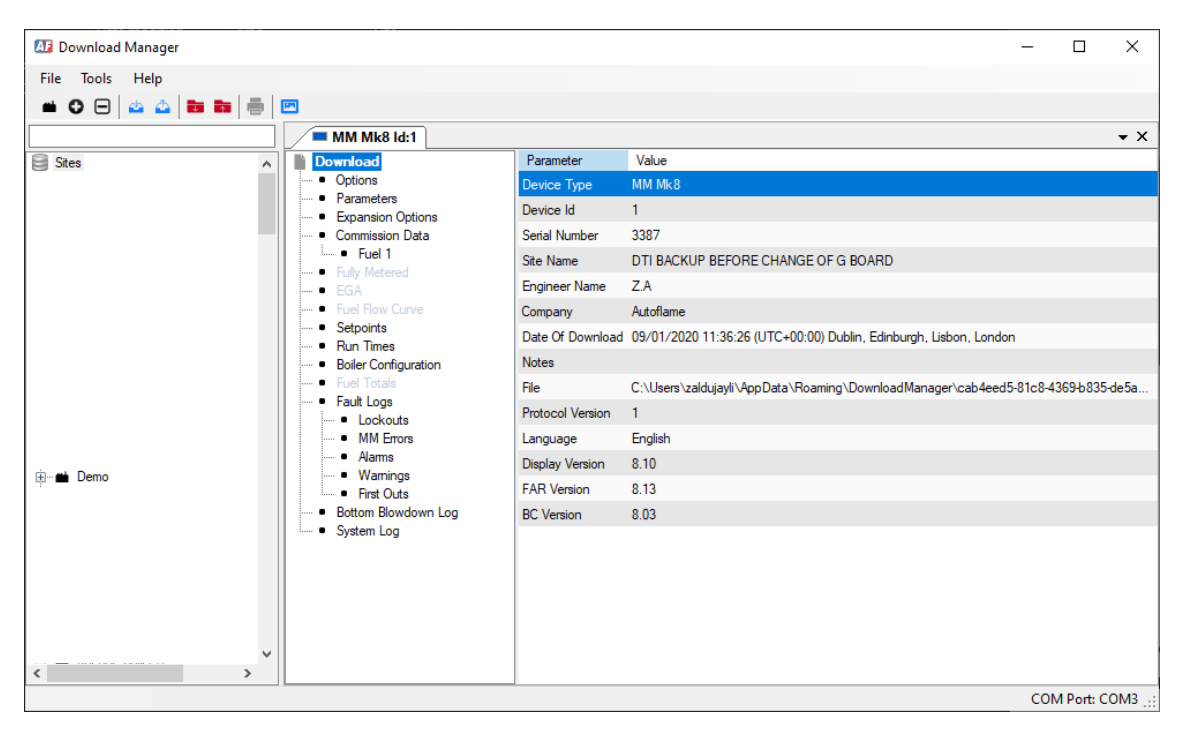

#### 1.6.2. Uploading

Click on the commission data file you wish to upload to the supported Autoflame device, right click and select 'Upload', or click on <sup>(Δ)</sup>, or select 'Upload' from 'File' menu. Select which data you wish to upload to the Autoflame device.

| r                                                                                                    |                                               |
|----------------------------------------------------------------------------------------------------|-----------------------------------------------|
| Upload                                                                                               |                                               |
| Site: Demo<br>Device: MM Mk8<br>Id: 1<br>Download: 09/01/2020 10:41:38<br>Select elements to upload: | Description<br>Select items from download set |
| Start Cancel                                                                                         | Exit                                          |

To upload commission data to the supported Autoflame device;

On the Mk8 MM and Mini Mk8 MM, go into Commissioning mode and enter the password. In the Commission

Mode screen press

On the Mk8 DTI, go to 'Configure', then 'Edit Configuration', enter the DTI commission password and press

IR Upload

On the Mkk8 EGA Evo, go to 'Configure' then 'Commission' enter the EGA commissioning password and press

IR Upload

Make sure that connectivity is established between the PC and the Autoflame device, click 'Start' on the Download Manager. Once the upload is complete, the Autoflame device will restart.

Once the Autoflame device starts, it will go automatically to commission mode for the settings to be checked by the commissioning engineer, the device need to be restarted again to go into normal operation mode.

| IR   | Upload                          |              |
|------|---------------------------------|--------------|
| #    | Item                            | Status       |
| 1    | Options                         | Received     |
| 2    | Parameters                      | Received     |
| 3    | Expansion Options               | Not Received |
| 4    | Commission Data                 | Not Received |
| 5    | Fuel Flow Data                  | Not Received |
| 6    | Run Times                       | Received     |
| 7    | Boiler Configuration            | Received     |
| 8    | First Outs                      | Not Received |
| 9    | Bottom Blowdown Schedule        | Not Received |
| 10   | Capacitance Probes              | Not Received |
| 11   | External Level Sensor           | Not Received |
| 12   | Setpoints                       | Received     |
| 13   | Language Selection              | Received     |
| 14   | Fully Metered Commission Data   | Not Received |
|      |                                 |              |
|      |                                 |              |
|      |                                 |              |
|      |                                 |              |
|      |                                 |              |
|      |                                 |              |
| Rece | vived Boiler Configuration data |              |
|      |                                 | Exit         |

#### 1.6.3. Convert Mk7/Mk6 Download to Mk8 Compatible Download

Autoflame Download Manager software allows users to convert commissioning data downloads from older MM controllers to work on Mk8 controllers

The software allows the conversion of:

- Mini Mk7 MM download to work on a Mini Mk8 MM.
- Mk7 MM download to work on a Mk8 MM.
- Mk6 MM download to work on a Mk8 MM.

This feature is particularly useful for further simplifying the process of upgrading older MM controllers to the Mk8 MM generation controller allowing the use of the same commissioning data without having to fully commission the new MM from scratch.

To convert a Mini Mk7 MM download, from Tools menu, select 'Convert Mini Mk7 Download for Mini Mk8' To convert a Mk6 or Mk7 MM download, from Tools menu, select 'Convert MM Mk6 or Mk7 Download for MM Mk8'

| 🜆 Do         | wnlo | oad Manager                               |  |
|--------------|------|-------------------------------------------|--|
| File         | Тоо  | ls Help                                   |  |
| -            |      | Options                                   |  |
|              |      | Convert Mini Mk7 Download for Mini Mk8    |  |
| ÷            |      | Convert MM Mk6 or Mk7 Download for MM Mk8 |  |
| E            |      | Unlock MM Features                        |  |
| ė 📫          |      | Download Long Term Logs                   |  |
|              |      | Take Device Screenshot                    |  |
| <b>i i i</b> |      | Monitor Data View and Download            |  |

Choose the file to open from the location where it is saved on your PC. A dialogue box will appear to indicate what options/parameters must be reviewed, see example below:

| Importing fr | om Mini | Mk7 - The following items require i | review  |
|--------------|---------|-------------------------------------|---------|
| Туре         | #       | Detail                              | Checked |
| Option       | 42      | Sequencing Standby Setpoint         | No      |
| Parameter    | 10      | EGA Version                         | No      |
| EGA          | -       | Unable to import Trim data          | No      |
|              |         |                                     |         |
|              |         |                                     |         |
|              |         |                                     |         |
|              |         |                                     |         |
|              |         |                                     |         |

Click on the option/parameter and change the setting relevant to the Mk8 MM or Mini Mk8 MM.

| MI Importing fro                   | om Mini            | Mk7 - The following items require re                                               | view                       |                                                                  | ×     |
|------------------------------------|--------------------|------------------------------------------------------------------------------------|----------------------------|------------------------------------------------------------------|-------|
| Type<br>Option<br>Parameter<br>EGA | #<br>42<br>10<br>- | Detail<br>Sequencing Standby Setpoint<br>EGA Version<br>Unable to import Trim data | Checked<br>Yes<br>No<br>No | Setting<br>Sequencing Standby Setpoint<br>2.0 bar<br>Value<br>20 | ОК .: |

Once a listed option/parameter has been reviewed, it will change from 'No' to 'Yes' under the 'Checked' column. After reviewing all the listed options/parameters, click 'OK.'

| Importing from                     | n Mini        | Mk7 - The following items require re                                               | view                         |                                                                                                    | × |
|------------------------------------|---------------|------------------------------------------------------------------------------------|------------------------------|----------------------------------------------------------------------------------------------------|---|
| Type<br>Option<br>Parameter<br>EGA | #<br>42<br>10 | Detail<br>Sequencing Standby Setpoint<br>EGA Version<br>Unable to import Trim data | Checked<br>Yes<br>Yes<br>Yes | Setting<br>EGA Version<br>0 - Mk7 Protocol<br>1 - Mk8 Protocol (Legacy)<br>2 - Mk8 Protocol (RS485)<br>OK |   |

After checking all options and parameters, the download is now ready to be uploaded.

Warning: It is the responsibility of the commissioning engineer to check all commissioning data are set correctly. Including all options and parameters.

## **1.7.** Importing/Exporting a Download

## **1.7.1. Importing Download**

To open an existing commission data file, go to 'File' and click 'Import Download' or **b** and choose the file to open.

## 1.7.2. Exporting Download

To save a commission data file, go to 'File' and click 'Export Download' or and choose which location to save the download.

## **1.8.** Unlocking Mk8 MM Expansion Features

If you wish to use an Expansion Feature on the Mk8 MM, the feature must be unlocked first before it can be used, for this an unlock code must be purchased; the table below shows the part numbers for the unlock codes for each available Expansion Features. The unlock codes are specific to the serial number of the Mk8 MM and are not interchangeable between the Mk8 MM units.

| Unlockable Software Feature                           | Part Number |
|-------------------------------------------------------|-------------|
| Autoflame Water Level                                 | MK8001      |
| Analogue Water Level (requires Autoflame Water Level) | MK8002      |
| Top Blowdown                                          | MK8003      |
| Bottom Blowdown                                       | MK8004      |
| Draught Control                                       | MK8005      |
| Direct Modbus                                         | MK8006      |
| First Out Annunciation                                | MK8007      |
| Fully Metered Combustion System                       | MK8008      |
| Heat Flow (Steam Flow + Hot Water Flow)               | MK8009      |
| Change on the Fly Fuel Changeover (COF)               | MK8010      |
| Setpoint Schedule                                     | MK8011      |

When sending a purchase order for an unlock code for a Mk8 MM Expansion Feature, please make sure to include the serial number of that Mk8 MM so that the correct unlock code can be provided.

Once the code is received, follow the following steps to unlock the Expansion Feature:

1. On the Download Manager, from Tools menu, select 'Unlock MM Features'

| 🜆 Down  | nload Manager                                                                       |  |
|---------|-------------------------------------------------------------------------------------|--|
| File To | pols Help                                                                           |  |
| 📫 ( 🗎   | Options                                                                             |  |
| Site    | Convert Mini Mk7 Download for Mini Mk8<br>Convert MM Mk6 or Mk7 Download for MM Mk8 |  |
|         | Unlock MM Features                                                                  |  |
|         | Download Long Term Logs<br>Take Device Screenshot<br>Monitor Data View and Download |  |

2. Copy and paste the unlock code in the 'Enter Keys' column. If you have more than one code you can paste all of them to unlock multiple Expansion Features at the same time.

| nlock MM Features               |      |                                  |        |
|---------------------------------|------|----------------------------------|--------|
| nlock Keys                      |      |                                  |        |
| Enter Keys                      | Dete | cted Keys                        |        |
| A110603808F916B9587F54E2E4EB83B |      | Key                              | Result |
|                                 | •    | 5a11060380&f916b9587f54e2e4eb83b |        |
|                                 |      |                                  |        |
|                                 |      |                                  |        |
|                                 |      |                                  |        |
|                                 |      |                                  |        |
|                                 |      |                                  |        |
|                                 |      |                                  |        |
|                                 |      |                                  |        |
|                                 |      |                                  |        |
|                                 |      |                                  |        |
|                                 |      |                                  |        |
|                                 |      |                                  |        |
|                                 |      |                                  |        |
|                                 |      |                                  |        |
|                                 |      |                                  |        |
|                                 |      |                                  |        |
|                                 |      |                                  |        |
|                                 |      |                                  |        |
|                                 |      |                                  |        |
|                                 |      |                                  | _      |

3. In Commission Mode on the Mk8 MM, press

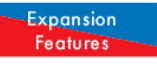

| #  | Feature                      | Status |
|----|------------------------------|--------|
| 1  | First Outs                   | Locked |
| 2  | Autoflame Water Level        | Locked |
| 3  | Analogue Water Level         | Locked |
| 4  | Top Blowdown                 | Locked |
| 5  | Bottom Blowdown              | Locked |
| 6  | Draught Control              | Locked |
| 7  | Direct Modbus                | Locked |
| 8  | Fully Metered System         | Locked |
| 9  | Heat Flow                    | Locked |
| 10 | Fuel Change On-the-Fly (COF) | Locked |
| 11 | Setpoint Schedule            | Locked |
|    |                              |        |
|    |                              |        |
|    |                              |        |
|    |                              |        |
|    |                              |        |
|    |                              |        |
|    |                              |        |
|    |                              |        |
|    |                              |        |
|    |                              |        |

- 4. Make sure that connectivity is established as per section 2.3 and click 'Send' on the Download Manager Unlock MM Features box.
- 5. One the unlock code has been sent, the Download Manager will show a message to indicate how many keys have been accepted and how many rejected.

| niock keys                          |      |                                  |        |
|-------------------------------------|------|----------------------------------|--------|
| Enter Keys                          | Dete | ected Keys                       |        |
| 5A110603808F916B9587F54E2E4EB83B    |      | Key                              | Result |
|                                     | •    | 5a110603808f916b9587f54e2e4eb83b |        |
|                                     |      |                                  |        |
|                                     |      |                                  |        |
|                                     |      |                                  |        |
|                                     |      |                                  |        |
|                                     |      |                                  |        |
|                                     |      |                                  |        |
|                                     |      |                                  |        |
|                                     |      |                                  |        |
|                                     |      |                                  |        |
|                                     |      |                                  |        |
|                                     |      |                                  |        |
|                                     |      |                                  |        |
|                                     |      |                                  |        |
|                                     |      |                                  |        |
| Unlock Keys: 0 accepted, 1 rejected |      |                                  |        |
|                                     |      |                                  |        |

6. The expansion features will show as 'unlocked' on the Mk8 MM for the codes that have been accepted.

| Ex | pansion Features             |          |
|----|------------------------------|----------|
| #  | Feature                      | Status   |
| 1  | First Outs                   | Locked   |
| 2  | Autoflame Water Level        | Unlocked |
| 3  | Analogue Water Level         | Locked   |
| 4  | Top Blowdown                 | Locked   |
| 5  | Bottom Blowdown              | Locked   |
| 6  | Draught Control              | Locked   |
| 7  | Direct Modbus                | Locked   |
| 8  | Fully Metered System         | Locked   |
| 9  | Heat Flow                    | Locked   |
| 10 | Fuel Change On–the–Fly (COF) | Locked   |
| 11 | Setpoint Schedule            | Locked   |
|    |                              |          |
|    |                              |          |
|    |                              |          |
|    |                              |          |
|    |                              |          |
|    |                              |          |
|    |                              |          |
|    |                              |          |
|    |                              |          |
|    |                              |          |

## **1.9.** Operation Data Monitoring and Analysis

Autoflame Download Manager software allows the user to download and view diagnostic information stored onboard the Mk8 & Mini Mk8 MMs. This feature provides in depth diagnostics information which can help engineers and technicians diagnose and address faults and errors on-site more quickly and effectively.

This feature provides detailed information and history for the following:

- Processor Temperature
- Mains frequency
- Analogue Supply Voltage
- Expansion Board Analogue Supply Voltage
- Processor Temperature
- Mains Current
- Mains Power Factor
- PCB Temperature
- Fused 12V Supply
- Fused 13.5V Supply

To download the diagnostics data, go to 'Tools' menu and select 'Monitor Data View and Download'.

| A Downlo              | oad Manager                               |
|-----------------------|-------------------------------------------|
| File Too              | ls Help                                   |
| <b>**</b> ( 🗐         | Options                                   |
|                       | Convert Mini Mk7 Download for Mini Mk8    |
| Site                  | Convert MM Mk6 or Mk7 Download for MM Mk8 |
| <b>□</b> ··· <b>*</b> | Unlock MM Features                        |
|                       | Download Long Term Logs                   |
|                       | Take Device Screenshot                    |
| <b>P</b>              | Monitor Data View and Download            |

The 'Monitor Data View and Download' dialogue box will open, select 'Download' then 'Download from Device', the following dialogue box appears:

| 🖶 Monitor Data Download | - |      | $\times$ |
|-------------------------|---|------|----------|
|                         |   |      |          |
| Start Cancel            |   | Exit |          |

Click 'Start' to Start the download.

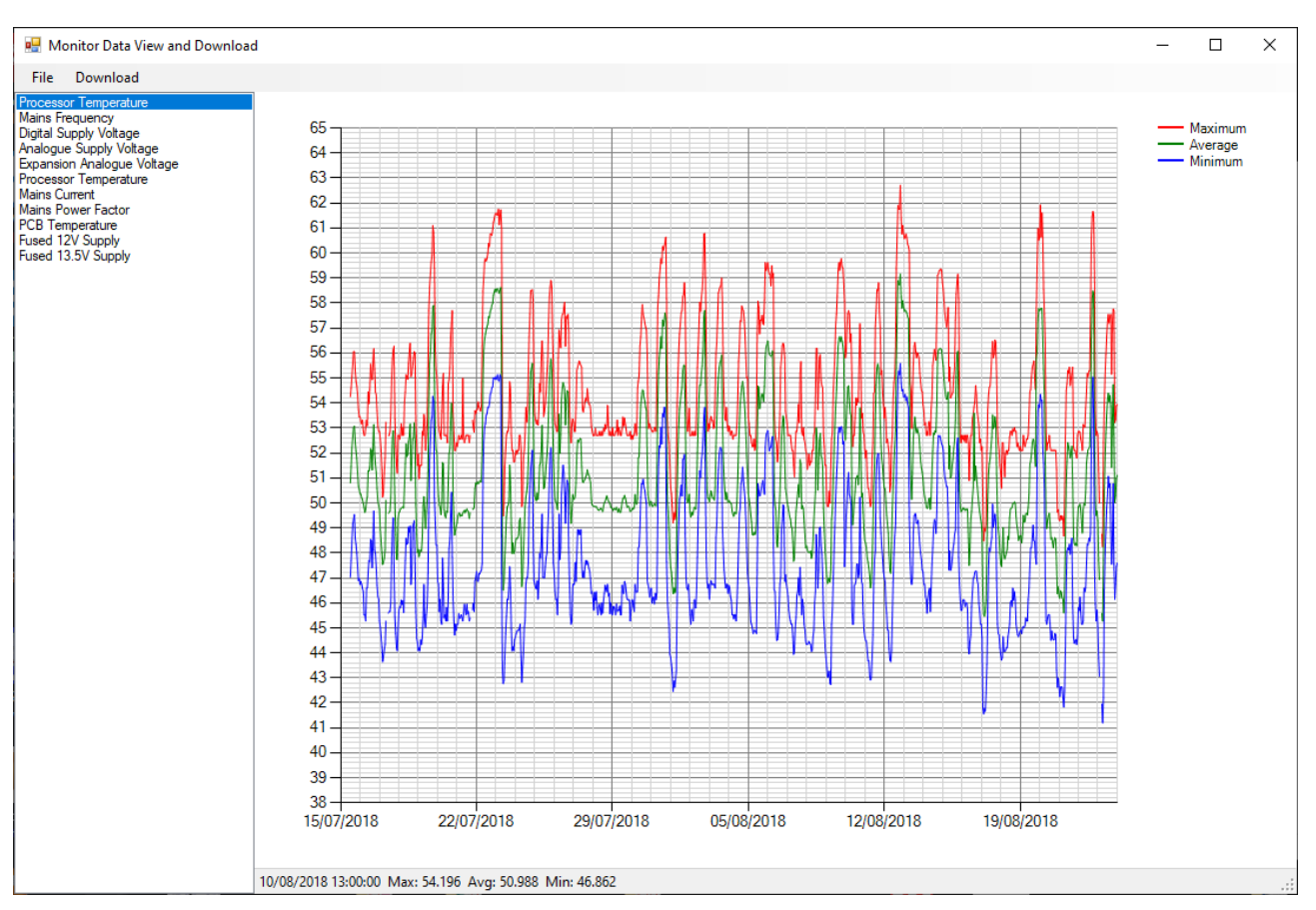

## Once the download is complete, the following information will be displayed:

The data is displayed in the form of an interactive graph. Which shows the maximum, minimum and average values of the relevant data. You can click on any data on the side menu to display the data on the graph.

By positioning the mouse curser on a point on the curve in the graph, the specific data for that point will be displayed.

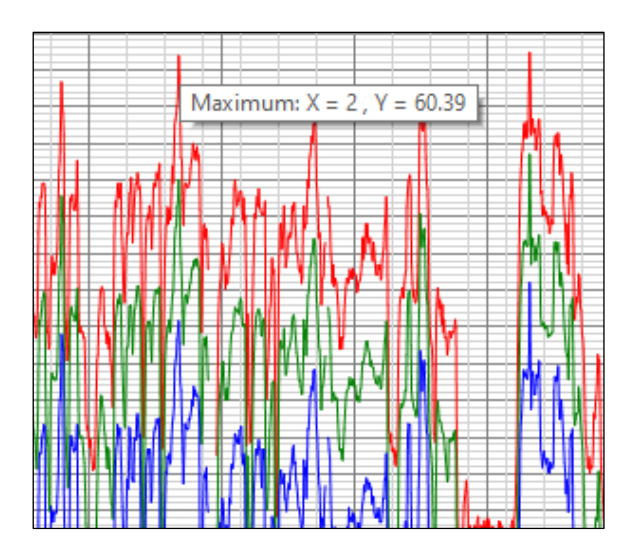

To zoom into an area in the graph, use the mouse curser in a click & drag motion.

Click 'File' then 'Save' to save the diagnostic file onto your PC.

The diagnostics data is stored as a (.dat) file. To re-open a saved file, from the 'Monitor Data View and Download' viewer, select 'File' and 'Open', navigate to the file location, select the file and click 'Open'.

# 1.10. Downloading Long Term EGA Data

Up to 3 years' worth of data can be stored internally onboard the EGA including emission gases, pressures, atmospheric pressure, temperatures, efficiency, fuel usage and much more.

Autoflame Download Manager allows the user to download the Long-Term logs from the Mk8 EGA Evo. It allows the output of up to 3 years of raw data via IR port to PC for viewing and manipulation in Excel with Custom-designed emissions graphing spreadsheets to simplify analysis.

This feature is only available for the Mk8 EGA Evo, part #MM82004/E and #MM82004/EPA.

Long-Term Logs can be downloaded for the following:

| Exhaust Temperature  | NO Concentration  | SO2 Mass     |
|----------------------|-------------------|--------------|
| HSL Temperature      | NO2 Concentration | H2O Mass     |
| Cell Temperature     | NOx Concentration | N2 Mass      |
| Pre-Heat Temperature | SO2 Concentration | Fuel 1 Total |
| Ambient Temperature  | Fuel Flow         | Fuel 2 Total |
| Chiller Temperature  | Efficiency        | Fuel 3 Total |
| Inlet Pressure       | 02 Mass           | Fuel 4 Total |
| Barometric Pressure  | CO2 Mass          | Powered-On   |
| 02 Concentration     | CO Mass           | Sampling     |
| CO2 Concentration    | NO Mass           | Firing       |
| CO Concentration     | NO2 Mass          |              |
|                      |                   |              |

From Tools menu, select ' Download Long Term Logs'

| 🕼 Download Manager                     |                         |                                           |  |  |  |
|----------------------------------------|-------------------------|-------------------------------------------|--|--|--|
| File                                   | Tools Help              |                                           |  |  |  |
| - <b>#</b>                             |                         | Options                                   |  |  |  |
| Convert Mini Mk7 Download for Mini Mk8 |                         | Convert Mini Mk7 Download for Mini Mk8    |  |  |  |
| Site                                   |                         | Convert MM Mk6 or Mk7 Download for MM Mk8 |  |  |  |
|                                        |                         | Unlock MM Features                        |  |  |  |
|                                        | Download Long Term Logs |                                           |  |  |  |
|                                        | Take Device Screenshot  |                                           |  |  |  |
| Ē                                      |                         | Monitor Data View and Download            |  |  |  |

Make sure that connectivity is established between your PC and the EGA, the following dialogue box will be opened, click ' Get Log Info'

| Download     |        |      |  |  |  |  |
|--------------|--------|------|--|--|--|--|
| Get Log Info |        |      |  |  |  |  |
|              |        |      |  |  |  |  |
|              |        |      |  |  |  |  |
|              |        |      |  |  |  |  |
| All          | None   |      |  |  |  |  |
|              |        |      |  |  |  |  |
|              |        |      |  |  |  |  |
| Start        | Cancel | Exit |  |  |  |  |
|              |        | al   |  |  |  |  |

A list of data will be established, select that data that you want to download or click 'All' if you want to download all the data. Click 'Start' to begin the process of downloading the data.

The time it takes to complete the download depends on how much data is stored on the EGA, please note that downloading long term logs from the EGA may take up to 30 minutes.

| Download                                                                                                    |   |
|----------------------------------------------------------------------------------------------------|---|
| Get Log Info                                                                                                    |   |
| Exhaust Temperature     HSL Temperature     Cell Temperature     Pre-Heat Temperature     Ambient Temperature     Chiller Temperature     Inlet Pressure | ~ |
| Barometric Pressure O2 Concentration C02 Concentration C0 Concentration V NO Concentration N02 Concentration N02 Concentration N0x Concentration         | > |
| All None                                                                                                    |   |
| Ready<br>Start Cancel Exit                                                                                                    |   |

Once the download is done, a Save As dialogue box will open, enter a name for the download and select a path to store the file in, click 'Save, to save the file.

|                                   |                     | Save As           |     |                |        | ×  |
|-----------------------------------|---------------------|-------------------|-----|----------------|--------|----|
| ⊕ ⋺ - ↑ 🗖                         | Desktop →           |                   | ~ ¢ | Search Desktop |        | ,P |
| Organize 🔻 Ne                     | w folder            |                   |     |                |        | 0  |
| ☆ Favorites ■ Desktop ▶ Downloads | Î 📐                 | Technical Support |     |                |        | ^  |
| Recent places SkyDrive            |                     | This PC           |     |                |        |    |
| 🖳 This PC 🕞 🕞 🕞                   |                     | Libraries         |     |                |        | v  |
| File <u>n</u> ame:                | Long Term Log       |                   |     |                |        | ~  |
| Save as <u>t</u> ype:             | Excel File (*.xlsx) |                   |     |                |        | ~  |
| Hide Folders                      |                     |                   |     | Save           | Cancel |    |

The EGA long-term logs are download and stored in an excel file, this can be viewed and edited as required.

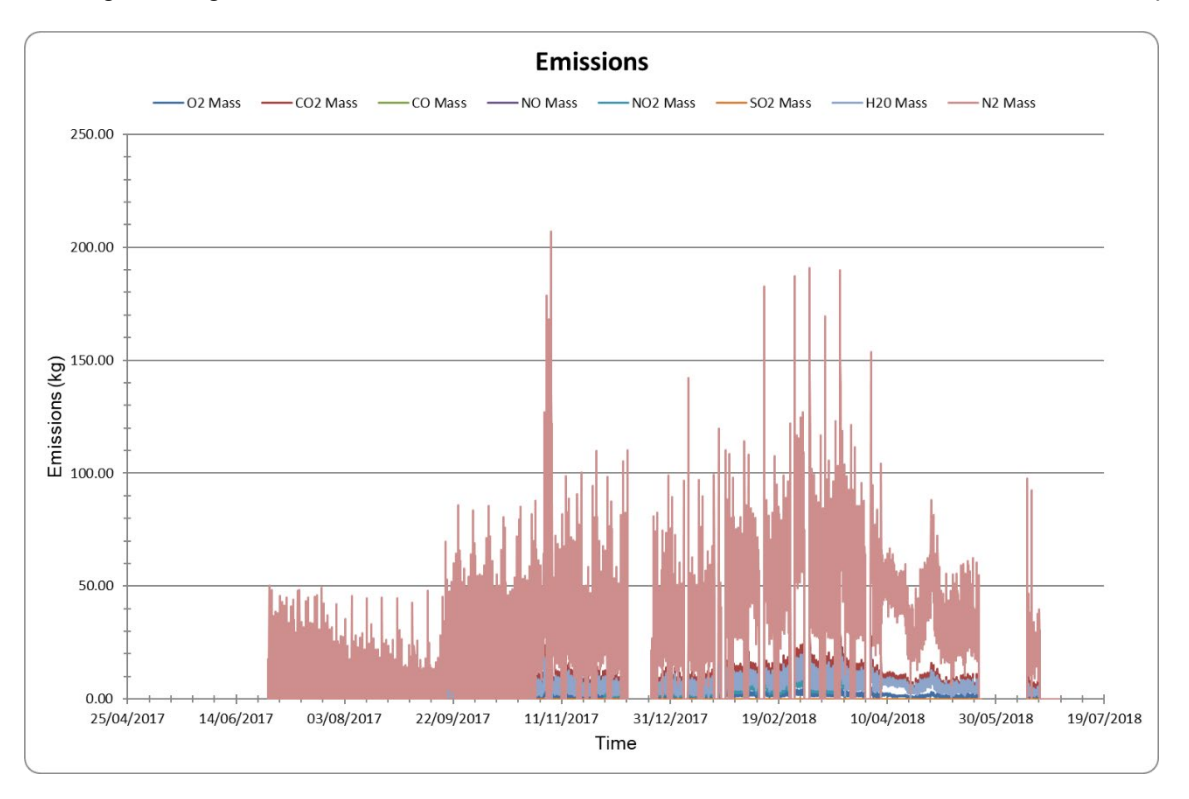

# 1.11. Taking and Storing DTI Screenshot

Download Manager software allows the user to take and store a device screenshot from any screen on the Mk8 DTI.

Navigate to the required screen on the Mk8 DTI. From the 'Tools' menu, select 'Take Device Screenshot'

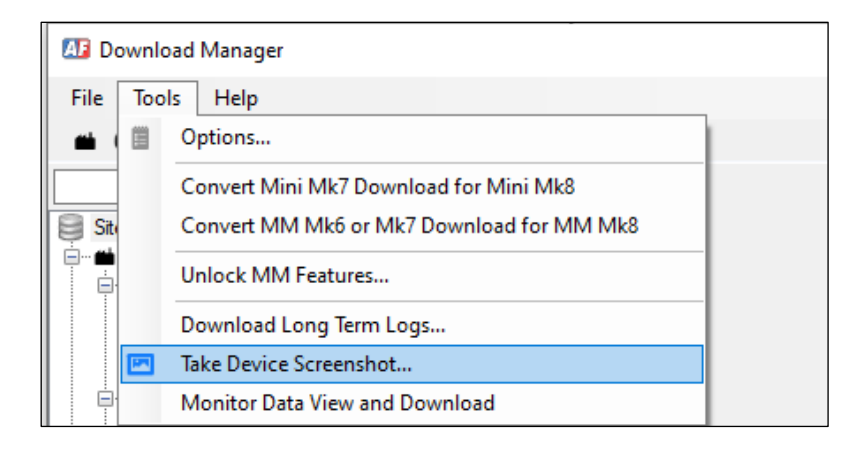

The Screenshot dialogue window will appear, make sure that connectivity is established between the DTI and your PC as per section 2.3 Click 'Start'

| Screenshot |        |      |
|------------|--------|------|
|            |        |      |
|            |        |      |
| Start      | Cancel | Exit |

Once the screenshot is taken, a 'Save As' dialogue box will be opened, name the screen shot and select where you want to save it, click 'Save'.

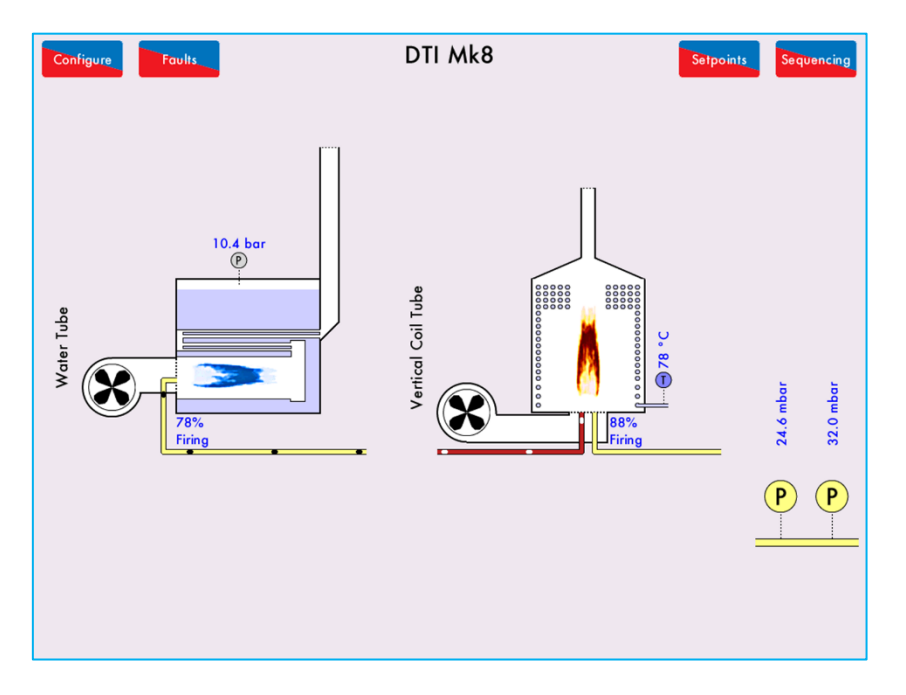

# **1.12.** Troubleshooting

## 1.12.1. No COM Ports Detected

If the warning 'No COM ports detected' appear when opening the Download Manager, please check your COM port configuration.

| x                                                         | 📇 Device Manager                                   | _ | × |
|-----------------------------------------------------------|----------------------------------------------------|---|---|
| Warning                                                   | <u>File</u> <u>Action</u> <u>View</u> <u>H</u> elp |   |   |
|                                                           |                                                    |   |   |
|                                                           | V 📇 DESKTOP-2IK9QL0                                |   |   |
| No COM ports detected                                     | > 4 Audio inputs and outputs                       |   |   |
|                                                           | > 🚯 Bluetooth                                      |   |   |
|                                                           | > 💻 Computer                                       |   |   |
|                                                           | > 👝 Disk drives                                    |   |   |
|                                                           | > 🏣 Display adapters                               |   |   |
| UK                                                        | > 🔐 DVD/CD-ROM drives                              |   |   |
|                                                           | > 🎽 Firmware                                       |   |   |
|                                                           | > 🛺 Human Interface Devices                        |   |   |
|                                                           | > 🔤 Keyboards                                      |   |   |
|                                                           | > III Mice and other pointing devices              |   |   |
|                                                           | > 🖷 Modems                                         |   |   |
| <b></b>                                                   | > 🛄 Monitors                                       |   |   |
| Settings                                                  | > 🖵 Network adapters                               |   |   |
|                                                           | > 📮 Portable Devices                               |   |   |
| Serial Port                                               | V 📮 Ports (COM & LPT)                              |   |   |
| COM Port: COM3 (Prolific USB-to-Serial Comm Port)         | Prolific USB-to-Serial Comm Port (COM3)            |   |   |
|                                                           | Standard Serial over Bluetooth link (COM10)        |   |   |
| Port Type: Standard USB IR Dongle                         | Standard Serial over Bluetooth link (COM5)         |   |   |
|                                                           | Standard Serial over Bluetooth link (COM7)         |   |   |
| User Data Path                                            | Standard Serial over Bluetooth link (COM9)         |   |   |
| Path: C:\Users\zaldujayli\AppData\Roaming\DownloadManager | > 🚍 Print queues                                   |   |   |
|                                                           | Processors                                         |   |   |
|                                                           | > Software devices                                 |   |   |
| Language                                                  | Sound, video and game controllers                  |   |   |
| Language: UK English 🗸                                    | Storage controllers                                |   |   |
|                                                           | > E System devices                                 |   |   |
|                                                           | V Universal Serial Bus controllers                 |   |   |
| OK Cancel                                                 |                                                    |   |   |
|                                                           |                                                    |   |   |

Go to Device Manager on your PC and expand Ports (COM & LPT) Check the port number of the 'Prolific USB-to-Serial Comm Port (COMxx) Make sure that matches the COM Port setting on the Download Manager software.

## 1.12.2. Using Old Type IR Lead

If you are using an early version of the IR lead, you might run into an issue where the Download Manager might not recognise the IR lead. This is caused by compatibility issues of the IR lead's driver software.

Windows might automatically install a driver that does not support the early version of the IR leads. To make older IR leads work with the Download Manager software you must manually install the correct driver version for the IR lead. Windows automatic driver updates must also be disabled to prevent Windows from changing the driver version in the future.

Please follow these steps to install the compatible driver and disable Windows automatic driver updates:

#### Check the current COM Port driver's version

From Control Panel on your PC, go to Device Manager Expand 'Ports (COM & LPT) If you see 'PL2303HXA PHASED OUT SINCE 2012, PLEASE CONTACT YOUR SUPPLIER' this means an incompatible driver is installed for the IR lead. Right click on it and Select 'Properties'

From Properties, select 'Driver' tab

| Prolific U                                   | Prolific USB-to-Serial Comm Port (COM3) Properties |                     |                       |                                                                                                 |                    | ×          |   |  |
|----------------------------------------------|----------------------------------------------------|---------------------|-----------------------|-------------------------------------------------------------------------------------------------|--------------------|------------|---|--|
| General                                      | Port Settings                                      | Driver              | Details               | Even                                                                                            | ts                 |            |   |  |
| 0                                            | Prolific USB-t                                     | o-Serial (          | Comm Por              | t (COM                                                                                          | 13)                |            |   |  |
|                                              | Driver Provid                                      | er: Pr              | olific                |                                                                                                 |                    |            |   |  |
|                                              | Driver Date:                                       | 07                  | /10/201               | 1                                                                                               |                    |            |   |  |
|                                              | Driver Version                                     | n: 3.               | 4.25.218              |                                                                                                 |                    |            |   |  |
|                                              | Digital Signer                                     | : Mi<br>Pu          | crosoft W<br>Iblisher | /indow                                                                                          | s Hardware Com     | patibility |   |  |
| Drįv                                         | ver Details                                        | View                | details al            | oout th                                                                                         | e installed driver | files.     |   |  |
| Upo                                          | date Driver                                        | Upda                | te the dri            | verfor                                                                                          | this device.       |            |   |  |
| <u>R</u> oll I                               | <u>R</u> oll Back Driver                           |                     |                       | If the device fails after updating the driver, roll<br>back to the previously installed driver. |                    |            |   |  |
| <u>D</u> isa                                 | Disat                                              | Disable the device. |                       |                                                                                                 |                    |            |   |  |
| Uninstall Device Uninstall the device from t |                                                    |                     | rom the system (      | (Advanced).                                                                                     |                    |            |   |  |
|                                              |                                                    |                     |                       |                                                                                                 | ОК                 | Cance      | I |  |

Note the Driver Version, the compatible version is **3.4.25.218**, if you have any other version then you have the wrong, incompatible driver installed and the IR lead will not work, you need to have the correct driver version installed manually.

## **Disabling Windows Automatic Driver Updates**

This is necessary to prevent windows from automatically changing the Driver's version in the future. Navigate to Control Panel > All Control Panel Items > System

| M | System                   |                                                                    |                                              | - 🗆 X                             |  |  |  |  |
|---|--------------------------|--------------------------------------------------------------------|----------------------------------------------|-----------------------------------|--|--|--|--|
| ÷ | - 🔿 👻 🛧 🔜 « All Contr    | ol Panel Items 	> System                                           |                                              |                                   |  |  |  |  |
|   | Control Panel Home       | View basic information                                             | about your c                                 | omputer                           |  |  |  |  |
| • | Device Manager           | Windows edition                                                    |                                              |                                   |  |  |  |  |
| P | Remote settings          | Windows 10 Pro                                                     |                                              |                                   |  |  |  |  |
| • | System protection        | © 2019 Microsoft Corpora                                           | tion. All                                    | Windows10                         |  |  |  |  |
| • | Advanced system settings | rights reserved.                                                   |                                              |                                   |  |  |  |  |
|   |                          | System                                                             |                                              |                                   |  |  |  |  |
|   |                          | Processor:                                                         | Intel(R) Core(T)                             | M) i7-4770 CPU @ 3.40GHz 3.40 GHz |  |  |  |  |
|   |                          | Installed memory (RAM):                                            | : 16.0 GB                                    |                                   |  |  |  |  |
|   |                          | System type:                                                       | 64-bit Operating System, x64-based processor |                                   |  |  |  |  |
|   |                          | Pen and Touch: No Pen or Touch Input is available for this Display |                                              |                                   |  |  |  |  |
|   |                          | Computer name, domain, and                                         | l workgroup settir                           | ngs                               |  |  |  |  |
|   |                          | Computer name:                                                     | -                                            | Change settings                   |  |  |  |  |
|   |                          | Full computer name:                                                |                                              |                                   |  |  |  |  |
|   |                          | Computer description:                                              |                                              |                                   |  |  |  |  |
|   |                          | Domain:                                                            |                                              |                                   |  |  |  |  |
|   |                          | Windows activation                                                 |                                              |                                   |  |  |  |  |
|   |                          | Windows is activated Rea                                           | d the Microsoft S                            | oftware License Terms             |  |  |  |  |
|   |                          | Product ID                                                         |                                              | Change product key                |  |  |  |  |
|   | See also                 |                                                                    |                                              |                                   |  |  |  |  |
|   | Security and Maintenance |                                                                    |                                              |                                   |  |  |  |  |

#### Click Advanced System Setting From the System Properties, select the Hardware tab

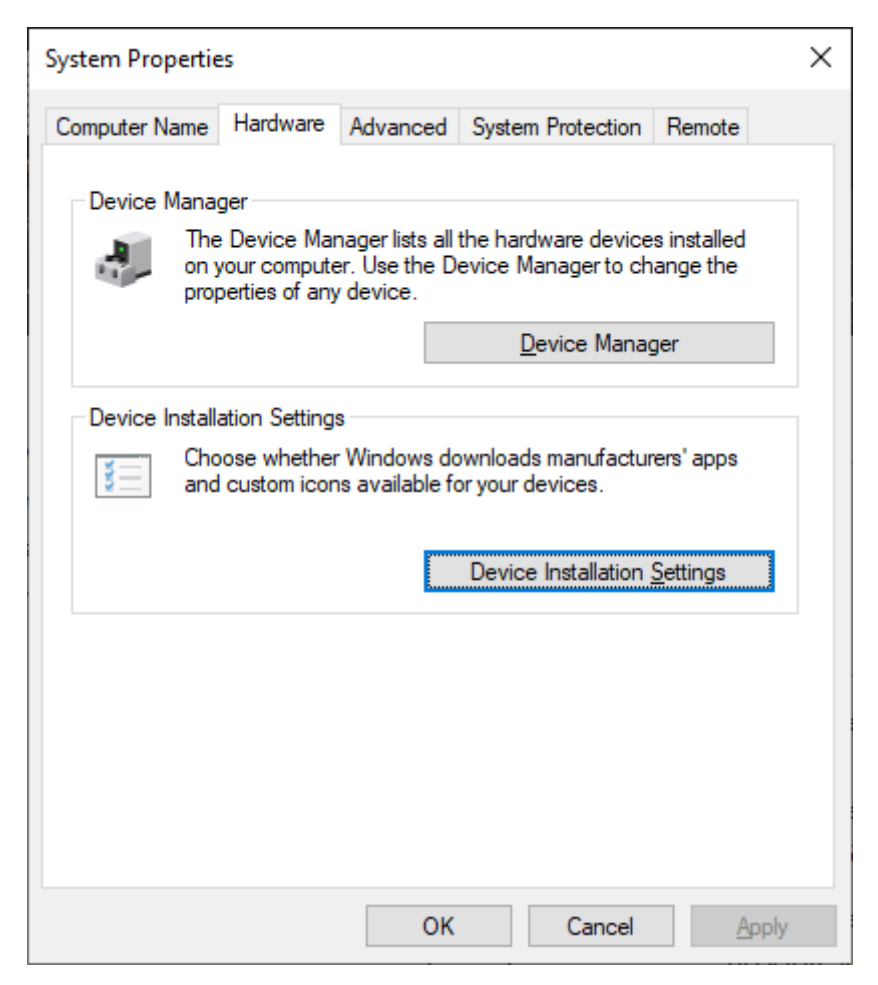

In the Device Installation Settings dialogue box, select 'No' and click 'Save Changes'

| Device installation settings                                                                           | × |
|----------------------------------------------------------------------------------------------------|---|
| Do you want to automatically download manufacturers' apps and custom icons available for your devices? |   |
| ○ Yes (recommended)                                                                                    |   |
| <u>No (your device might not work as expected)</u>                                                     |   |
|                                                                                                    |   |
|                                                                                                    |   |
| Save Changes Cancel                                                                                    | ] |

## To uninstall the incompatible COM Driver version

Keep the IR Lead plugged in to your PC Open Device Manager Right click 'PL2303HXA PHASED OUT SINCE 2012, PLEASE CONTACT YOUR SUPPLIER' Select 'Uninstall Device' Tick 'Delete the driver software of this device' Click Uninstall

| Uninstall Device                                                  | ×    |  |  |  |  |
|-------------------------------------------------------------------|------|--|--|--|--|
| Prolific USB-to-Serial Comm Port (COM3)                           |      |  |  |  |  |
| Warning: You are about to uninstall this device from your system. |      |  |  |  |  |
| Delete the driver software for this device.                       |      |  |  |  |  |
| Uninstall Car                                                     | ncel |  |  |  |  |

Once the uninstallation process is complete, restart you PC.

#### Install the correct driver:

Keep the IR Lead plugged in to your PC

Go to the software section of Autflame Tech website <u>http://tech.autoflame.org/software/</u> Download 'IR Lead Driver for Windows 8 & 10' If you don't have access to Autoflame Tech Website, please contact Autoflame. Unzip the folder

Right click 'ACT-IR224UN-DriverInstaller\_v1.5.0-20111021'

Select 'Run as administrator'

If asked for installation permission, click 'Yes'

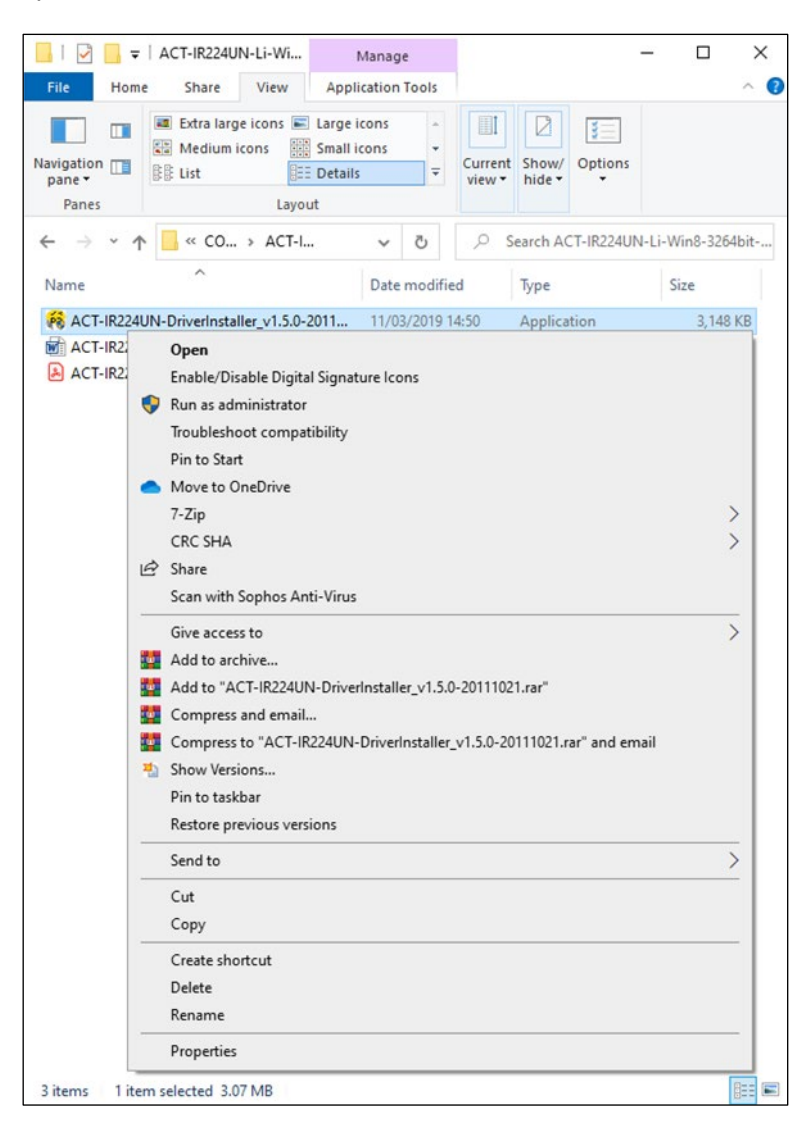

On the PL-2303 Driver Installer Program dialogue box, select 'Modify' and click 'Next'

| PL-2303 Driver In             | nstaller Program                                                                                                    | × |
|-------------------------------|----------------------------------------------------------------------------------------------------|---|
| Welcome<br>Modify, repair     | r, or remove the program.                                                                                                    |   |
| Welcome to t<br>modify the cu | the PL-2303 USB-to-Serial Setup Maintenance program. This program lets you<br>irrent installation. Click one of the options below. |   |
| 1 <sup>1</sup>                | Select new program features to add or select currently installed features to<br>remove.                                            |   |
| ⊖ R <u>e</u> pair             | Reinstall all program features installed by the previous setup.                                                                    |   |
| O <u>R</u> emove              | Remove all installed features.                                                                                                    |   |
| matanomena                    | Next > Cancel                                                                                                    |   |

Once the installation has been completed, the PC must be restarted.

On the PL-2303 Driver Installer Program dialogue box, keep 'Yes, I want to restart my PC now' selected. Click 'Finish', your PC will restart.

| PL-2303 Driver Installer Program | n                                                                                                    |
|----------------------------------|----------------------------------------------------------------------------------------------------|
|                                  | InstallShield Wizard Complete<br>The InstallShield Wizard has successfully installed PL-2303<br>USB-to-Serial. Before you can use the program, you must<br>restart your computer.<br>• Yes, I want to restart my computer now.<br>• No, I will restart my computer later.<br>Remove any disks from their drives, and then click Finish to<br>complete setup. |
|                                  | < <u>B</u> ack <b>Finish</b> Cancel                                                                                                    |

Once the PC starts up, go to Device Manager, Check the current COM Port driver's version. From Control Panel on your PC, go to Device Manager Expand 'Ports (COM & LPT)

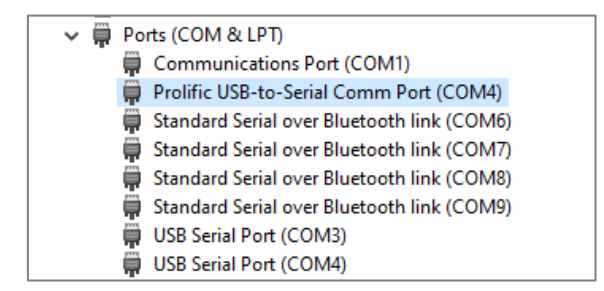

Right click 'Prolific USB-to-Serial Comm Port (COM#) Select Properties and go to the Driver tab. The correct Driver version (3.4.25.218) is now installed

| Prolific U    | SB-to-Serial C                                                        | omm P               | ort (CON                                                                                        | 13) Properti   | es           | ×          |  |
|---------------|-----------------------------------------------------------------------|---------------------|-------------------------------------------------------------------------------------------------|----------------|--------------|------------|--|
| General       | Port Settings                                                         | Driver              | Details                                                                                         | Events         |              |            |  |
|               | Prolific USB-t                                                        | o-Serial (          | Comm Por                                                                                        | t (COM3)       |              |            |  |
|               | Driver Provide                                                        | er: Pr              | olific                                                                                          |                |              |            |  |
|               | Driver Date:                                                          | 07                  | 7/10/201                                                                                        | 1              |              |            |  |
|               | Driver Version                                                        | n: 3.               | 4.25.218                                                                                        |                |              |            |  |
|               | Digital Signer: Microsoft Windows Hardware Compatibility<br>Publisher |                     |                                                                                                 |                |              | patibility |  |
| Drįv          | ver Details                                                           | View                | details at                                                                                      | bout the insta | alled driver | files.     |  |
| Upp           | date Driver                                                           | Upda                | Update the driver for this device.                                                              |                |              |            |  |
| <u>R</u> oll  | Roll Back Driver                                                      |                     | If the device fails after updating the driver, roll<br>back to the previously installed driver. |                |              |            |  |
| <u>D</u> isa  | Disal                                                                 | Disable the device. |                                                                                                 |                |              |            |  |
| <u>U</u> nin: | stall Device                                                          | Unin                | stall the d                                                                                     | evice from th  | ne system (  | Advanced). |  |
|               |                                                                       |                     |                                                                                                 |                | ОК           | Cancel     |  |

Open the Download Manager software, now the software should be able to recognise the COM Port and IR lead.

# 2. MK8 SIMULATOR

## 2.1. Overview and Compatibility

Autoflame Mk8 Simulator software provides fully simulated, fully configurable version of the Autoflame devices listed below on the user's PC, including all the features, screens and expansion options, it shows the controllers in full running mode.

- Mk8 MM
- Mk8 Mini MM
- Mk8 EGA Evo
- Mk8 DTI

It is very useful to demonstrate the features and capabilities of Autoflame systems as well as providing great training tool.

Autoflame Mk8 Simulator software is compatible with Windows 7, 8 and 10 in both 32 & 64bit. The software must be installed in Administrator mode.

It is recommended to install the Mk8 Simulator software on a Windows PC with touch screen functionality (for example: Microsoft Surface<sup>®</sup>) as the screen will operate in the exact same way as on the Autoflame Mk8 systems. However if this is not possible, normal mouse control can be used.

## 2.2. Installation

Open the installation folder, right click on 'Mk8SimulatorSetup' file and select 'Install'

|                                                                                                    |                     | Manage                                                                                                    | 2.1.0                                                                                                    |                                             |                    |                      | -                      |      | ×   |
|----------------------------------------------------------------------------------------------------|---------------------|----------------------------------------------------------------------------------------------------|----------------------------------------------------------------------------------------------------|---------------------------------------------|--------------------|----------------------|------------------------|------|-----|
| File Home Share                                                                                                    | View                | App Tools                                                                                                    |                                                                                                    |                                             |                    |                      |                        |      | ~ ? |
| ← → ∽ ↑ 📜 > U                                                                                                    | DISK (D:)           | > Mk8 Simulat                                                                                                    | or > 2.1.0                                                                                                    |                                             | ~ Ü                | , ○ Search           | 2.1.0                  |      |     |
| <ul> <li>← → ✓ ↑ ▶ ∪</li> <li>ぱ Quick access</li> <li>Desktop</li> <li>↓ Downloads</li> <li>⊠ Documents</li> <li>₽ Pictures</li> </ul> | IDISK (D:) :        | Mk8 Simulat<br>Name<br>Mk8Simu<br>k8Simu<br>k8<br>k8<br>k8<br>k8<br>k8<br>k8<br>k8<br>k8<br>k8<br>k8<br>k8<br>k8<br>k8 | or ≥ 2.1.0<br>AddorSetup<br>Install<br>Repair<br>Uninstall<br>Troubleshoot compatibility<br>Move to OneDrive<br>Share<br>Open with<br>Add to archive<br>Add to archive<br>Compress and email | Date modified<br>16/12/2019 13:43<br>p.rar" | V U<br>Typ:<br>Win | e<br>ndows Installer | 2.1.0<br>Size<br>26,89 | 5 KB |     |
| 1 item   1 item selected                                                                                                    | <b>↓</b><br>26.2 MB | -                                                                                                    | Compress to "Mk8Simulato<br>Send to<br>Cut<br>Copy<br>Create shortcut<br>Delete<br>Rename<br>Properties                                                                                      | rSetup.rar" and email                       | >                  |                      |                        |      |     |

The Mk8 Simulator software installation wizard box will appear, click 'Next'.

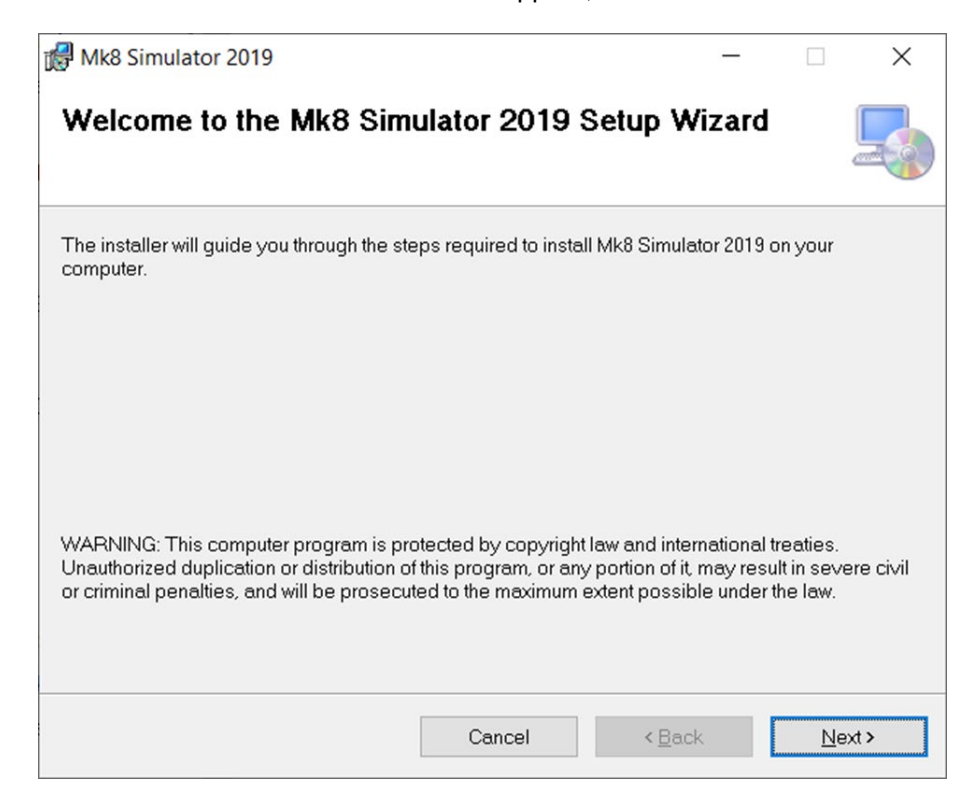

Specify a location for the software on your hard drive, the default location is: C:\Program Files (x86)\Autoflame\Mk8 Simulator 2019 Click 'Browse if you wish to change the location. Click 'Next'.

| 🛃 Mk8 Simulator 2019                                                                     | —      |                |
|------------------------------------------------------------------------------------------|--------|----------------|
| Select Installation Folder                                                               |        |                |
| The installer will install Mk8 Simulator 2019 to the following folder.                   |        |                |
| To install in this folder, click "Next". To install to a different folder, enter it belo | w or c | lick "Browse". |
| Eolder:                                                                                  |        |                |
| C:\Program Files (x86)\Autoflame\Mk8 Simulator 2019\                                     |        | Browse         |
|                                                                                          |        | Disk Cost      |
| Install Mk8 Simulator 2019 for yourself, or for anyone who uses this compu               | ter:   |                |
| Everyone                                                                                 |        |                |
| ⊖ Just <u>m</u> e                                                                        |        |                |
| Cancel < Back                                                                            |        | <u>N</u> ext > |

The installer is now ready to install the software, click 'Next' to confirm installation.

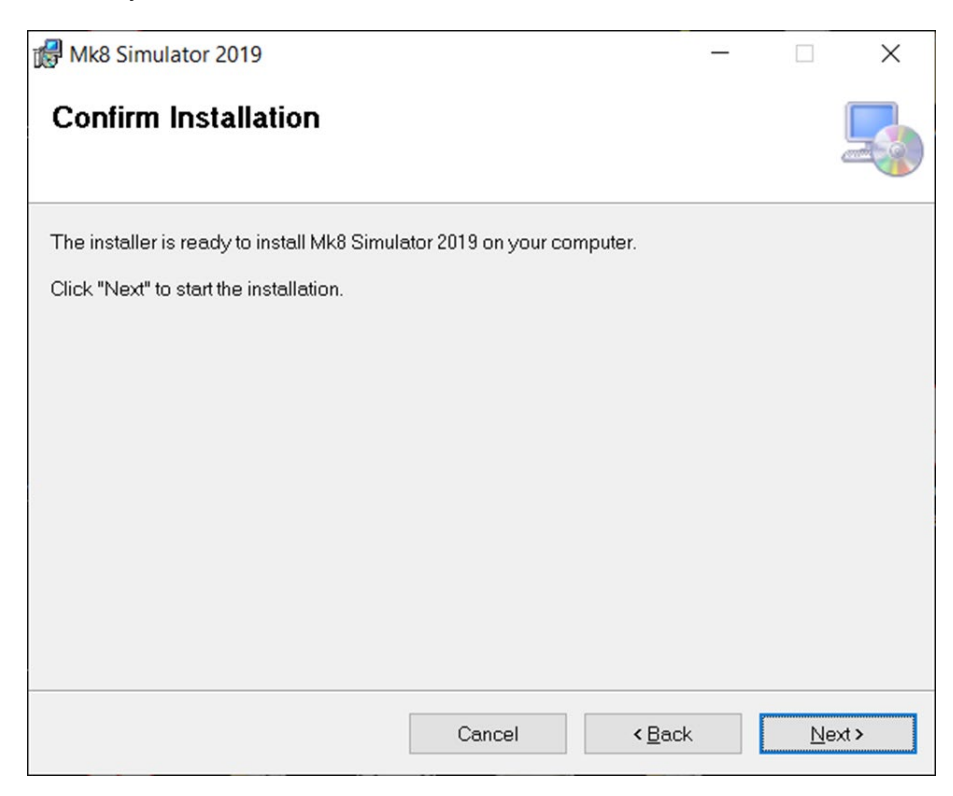

Once the installation process is complete, click 'Close'.

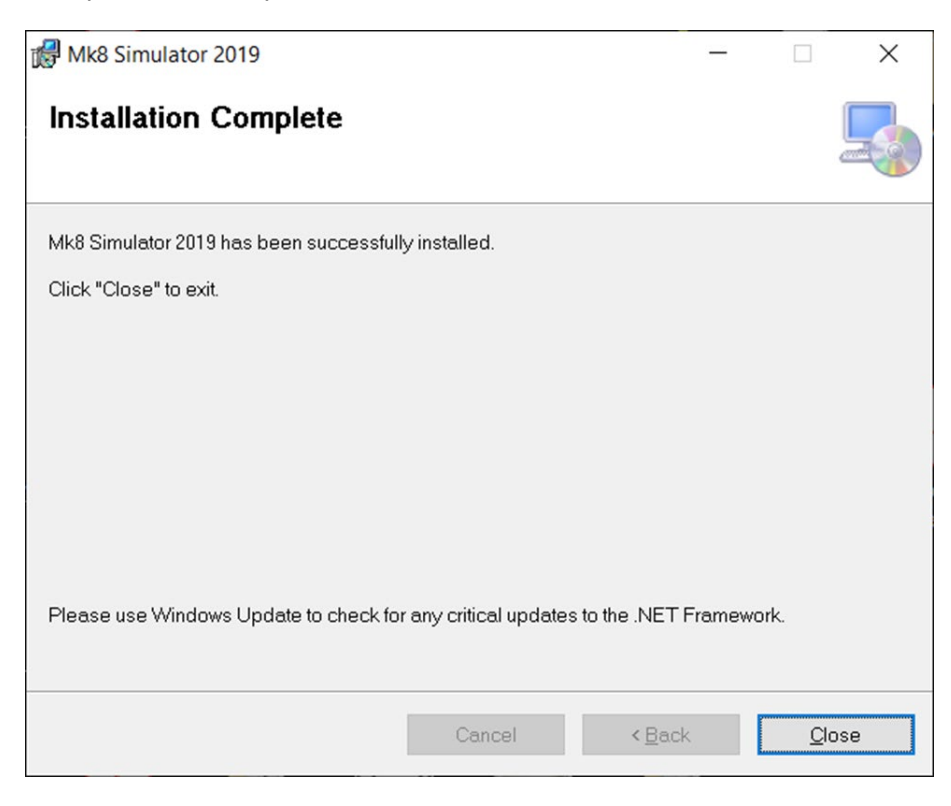

# 2.3. Activation

When the software is run for the first time, a License dialogue box will appear to prompt the user to activate the software.

| License             |                                  | ×  |
|---------------------|----------------------------------|----|
| 1. Send License     | Code to Autoflame                |    |
| License Code:       | 03f5f7ba5b5f72a234d30e41c152935e |    |
| 2. Enter Activation | on Key                           |    |
| Activation Key:     |                                  |    |
|                     | Activate                         |    |
|                     |                                  | ОК |

Copy the License Code and send it to Autoflame with request for Mk8 Simulator Activation Key, once the Activation Key is received, enter it in the Activation Key field and click 'Activate'.

# 2.4. Mk8 Simulator Screens

When the Mk8 Simulator is opened, the Mini Mk8 MM simulated screen will be displayed as default. You can switch between the devices by clicking the button for the required device from the top left corner or selecting it from View menu.

The buttons and options on the simulator work in the same way as in the real controller.

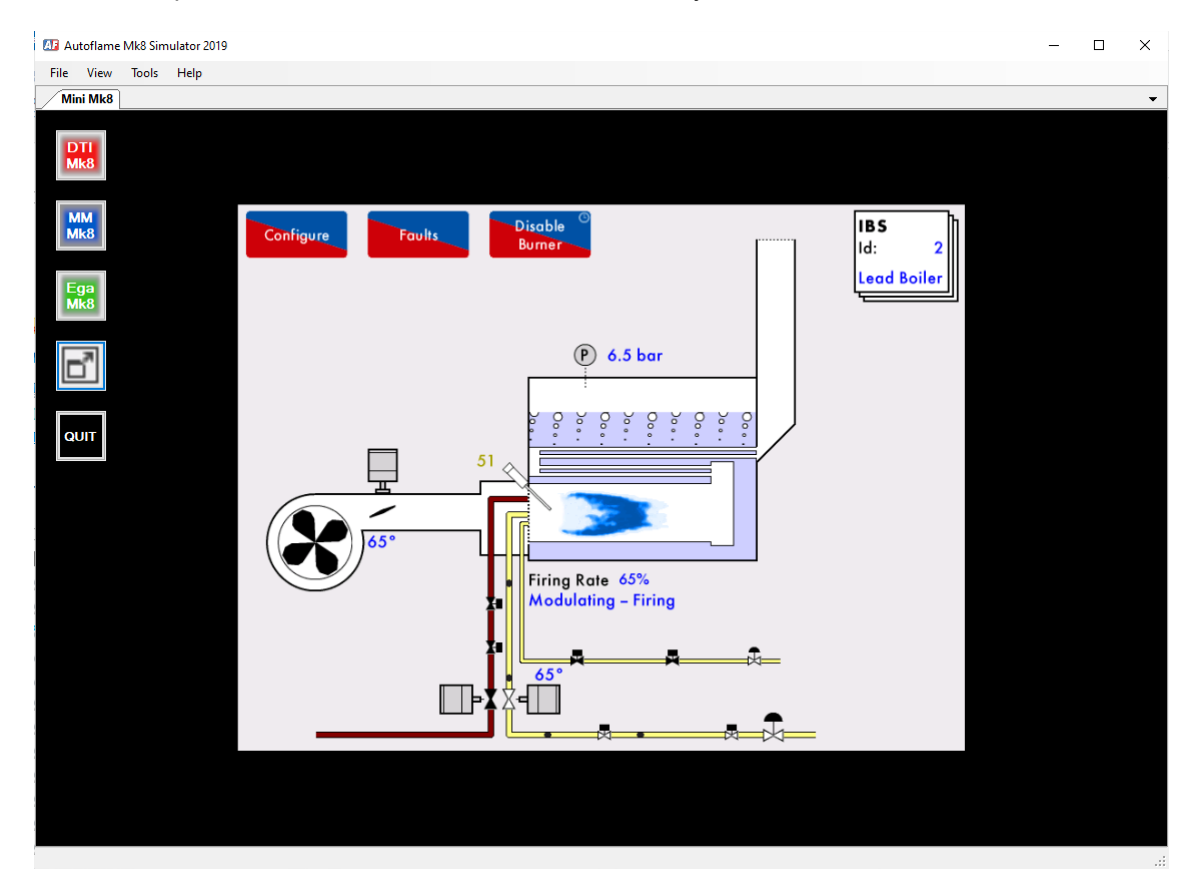

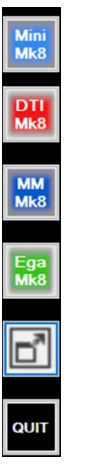

Mk8 Mini MM

Mk8 DTI

Mk8 MM

Mk8 EGA

Full Screen Mode

Quit the Simulator

#### Mk8 MM

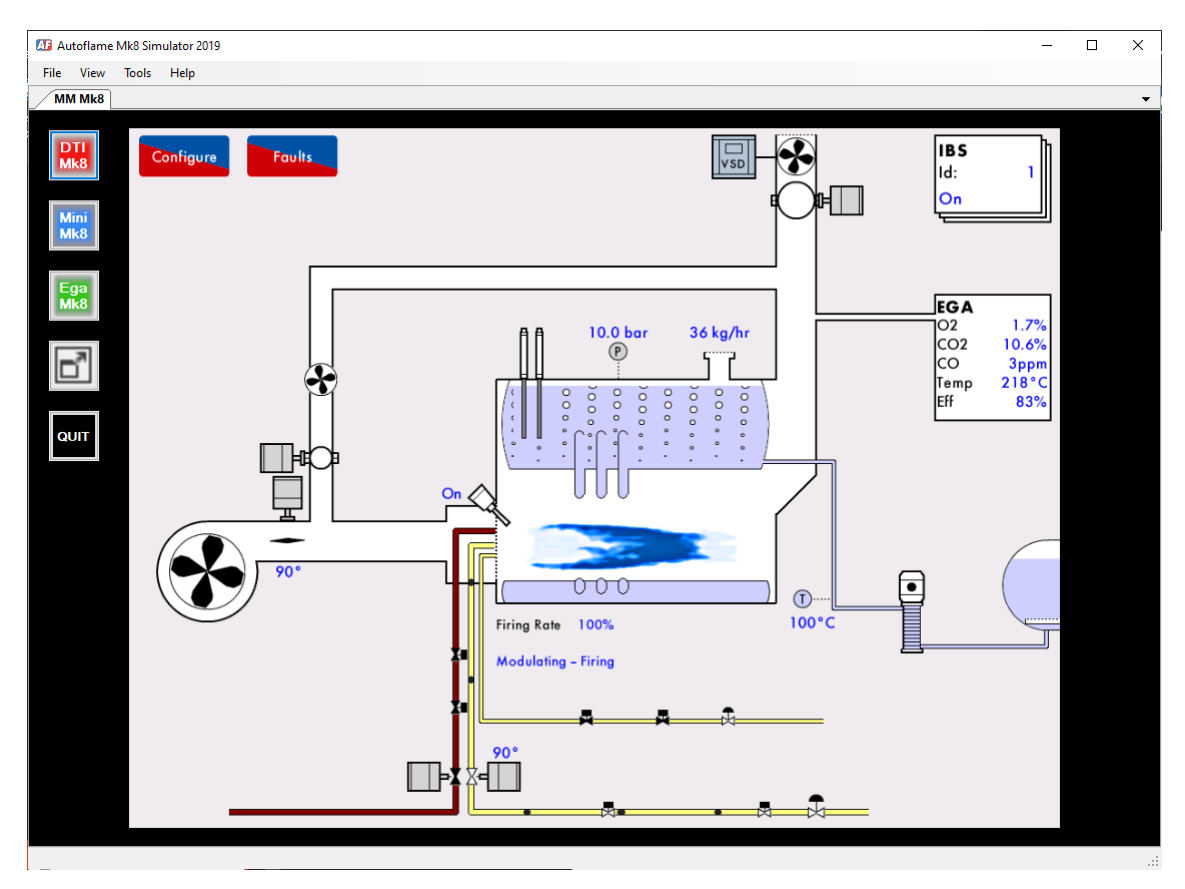

#### Mk8 EGA Evo

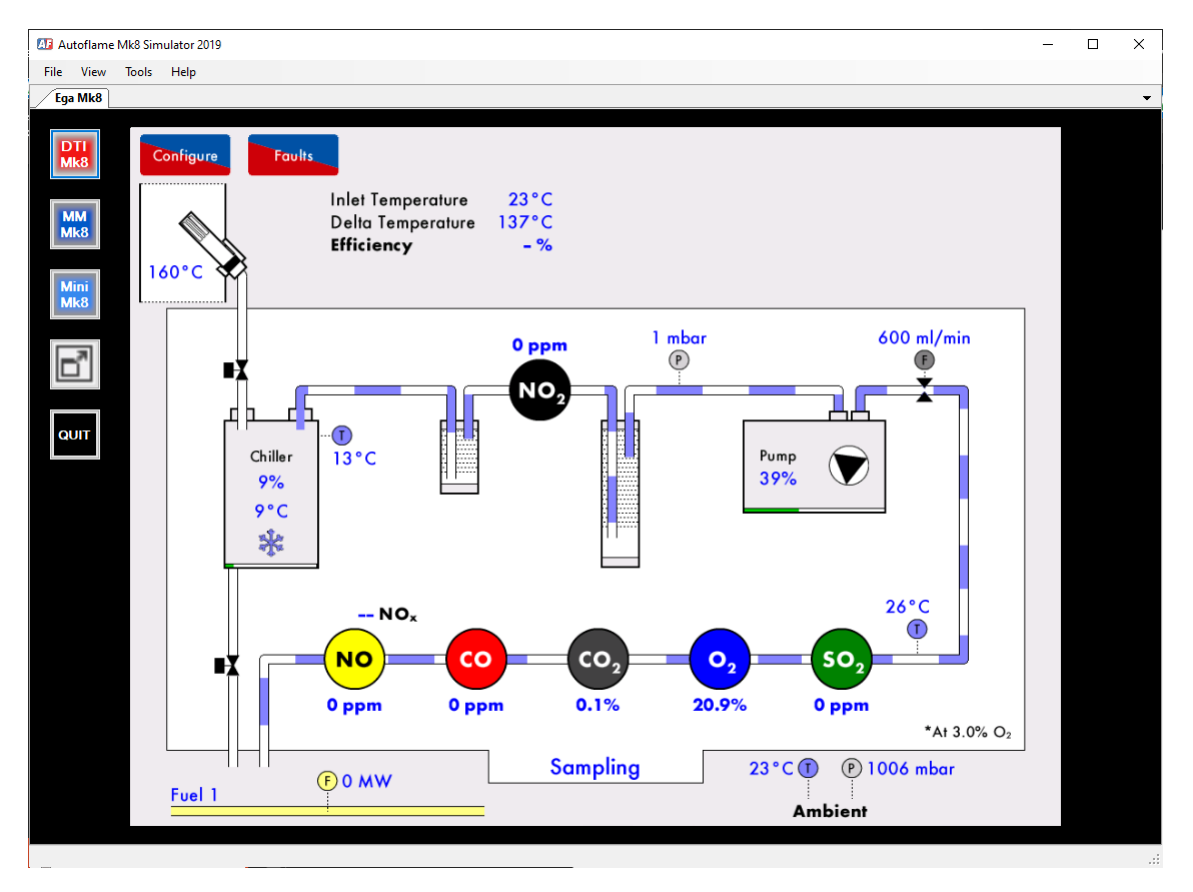

## Mk8 DTI

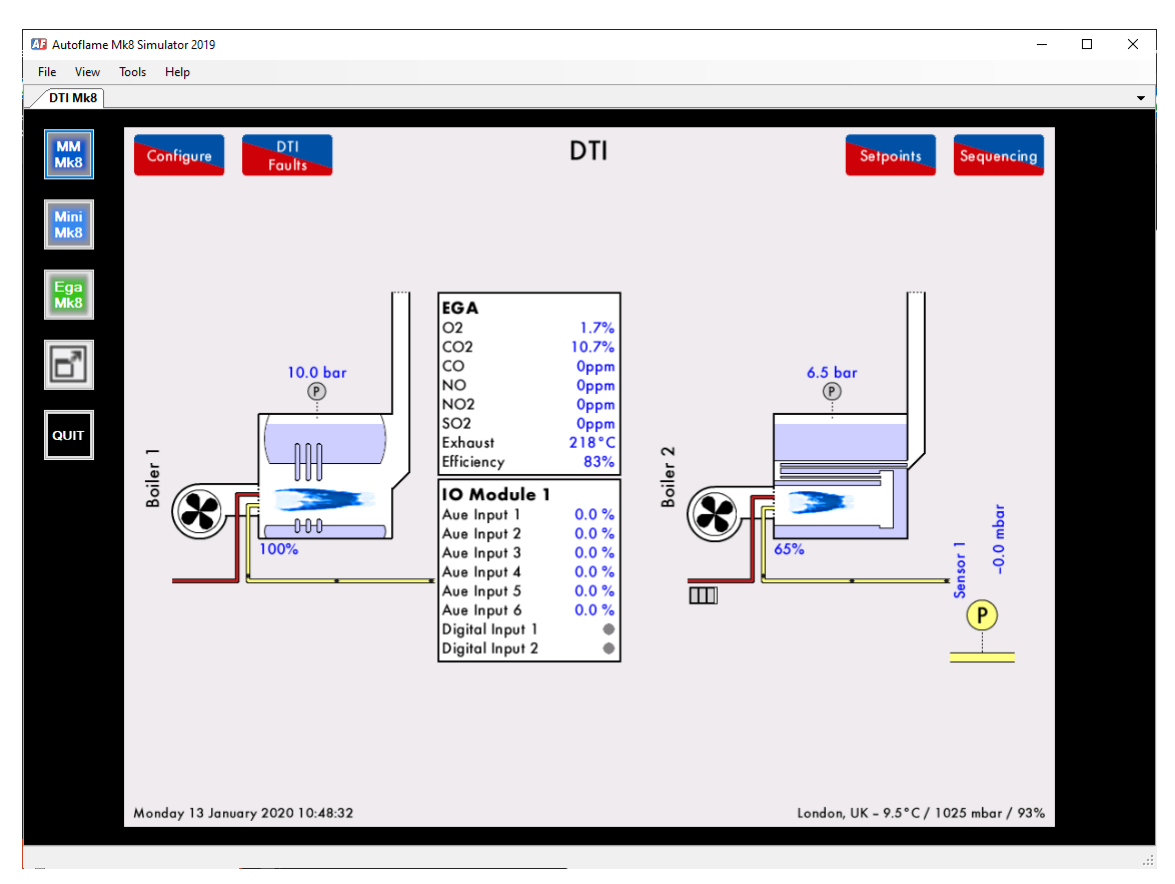

# 3. <u>Mk8 Skin Configurator</u>

## **3.1.** Overview and Compatibility

For marketing or promotion reasons, Tech Centres, OEMs or End Users might want to upload their own logo, slogan or custom graphics to the MM screen, the Mk8 Skin Configurator software enable users to do so with simple steps.

This software enables users to create custom graphics to be uploaded to:

- Mk8 MM
- Mk8 Mini MM
- Mk8 EGA Evo
- Mk8 DTI

Mk8 Skin Configurator software can be downloaded from the software section of Autoflame Tech website: <u>http://tech.autoflame.org/software/</u>

There is no activation required for the Skin Configurator Software.

Autoflame Mk8 Configurator software is compatible with Windows 7, 8 and 10 in both 32 & 64bit. The software must be installed in Administrator mode.

## **3.2.** Installation

Open the installation folder, right click on 'Setup' file and select 'Run as administrator'

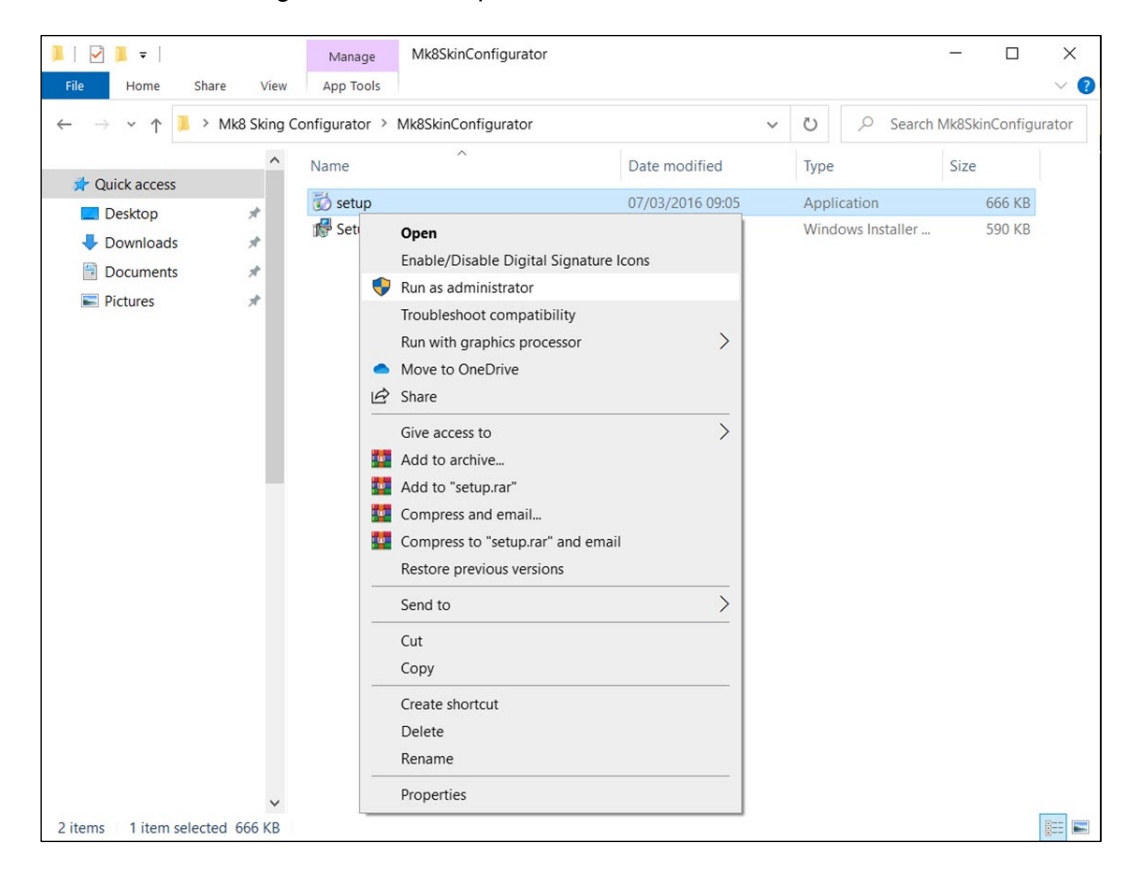

The Mk8 Skin Configurator software installation wizard box will appear, click 'Next'.

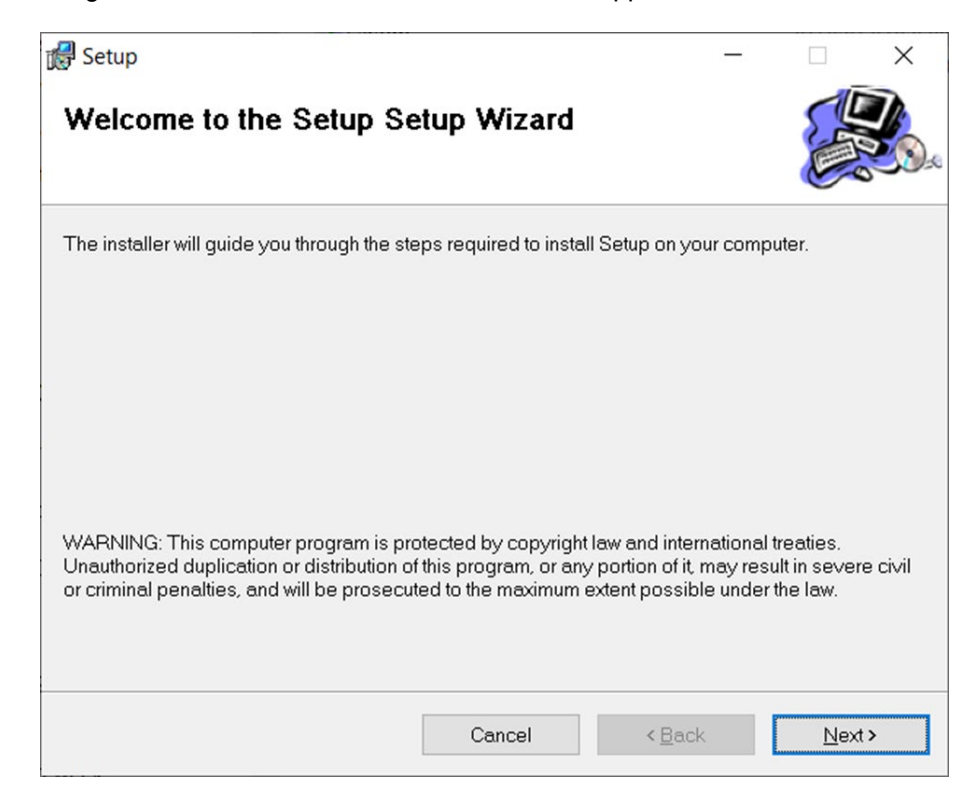

Specify a location for the software on your hard drive, the default location is: C:\Program Files (x86)\Autoflame\Mk8 Skin Configurator Click 'Browse if you wish to change the location. Click 'Next'.

| 🛃 Setup                                                                                  | -       |                    | ×   |
|------------------------------------------------------------------------------------------|---------|--------------------|-----|
| Select Installation Folder                                                               |         |                    |     |
| The installer will install Setup to the following folder.                                |         |                    |     |
| To install in this folder, click "Next". To install to a different folder, enter it belo | ow or c | click "Browse      | e". |
| <u>F</u> older:                                                                          |         |                    |     |
| C:\Program Files (x86)\Default Company Name\Setup\                                       |         | B <u>r</u> owse    |     |
|                                                                                          |         | <u>D</u> isk Cost. |     |
| Install Setup for yourself, or for anyone who uses this computer:                        |         |                    |     |
| Cancel < Back                                                                            |         | <u>N</u> ext       | >   |

The installer is now ready to install the software, click 'Next' to confirm installation.

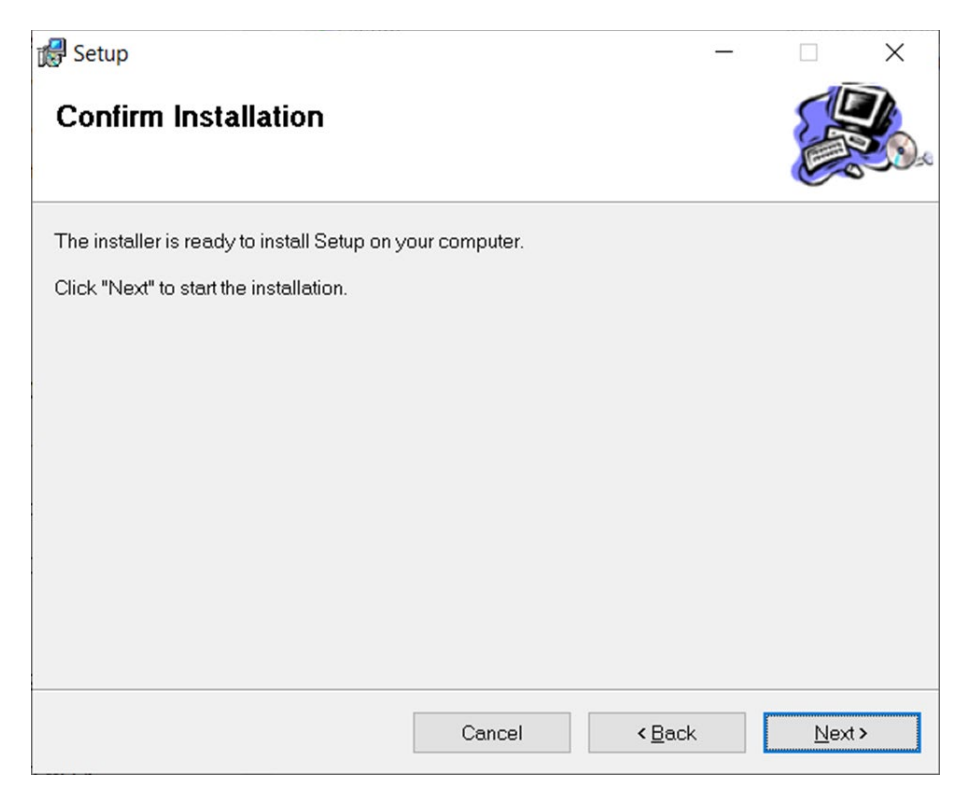

Once the installation process is complete, click 'Close'.

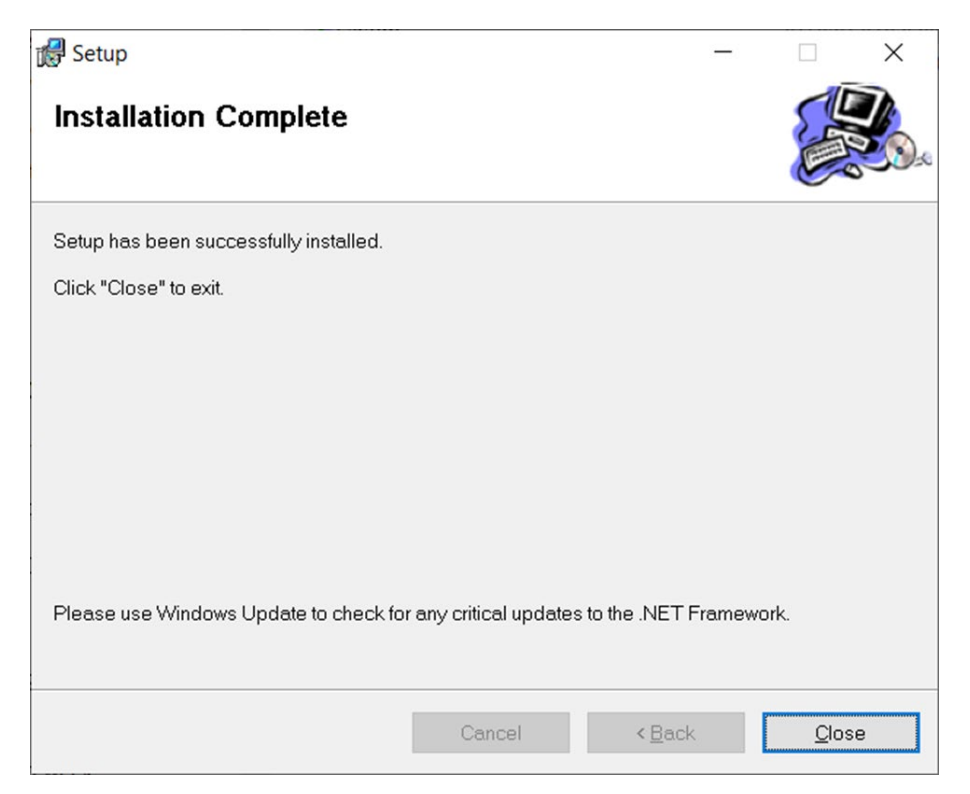

## **3.3. Generating Custom Skins**

## **3.3.1. Target Device**

From Target Device menu, select:

- Mini MM Mk8 for Mini Mk8 MM graphics.
- MM Mk8 for Mk8 MM, Mk8 DTI, Mk8 EGA Evo graphics.

You could opt to remove the Autoflame logo by unticking 'Show Autoflame Logo' under 'Options' on the right side of the window.

If you want to position the graphics in the centre of the screen, tick 'Centre Image' box under 'Options' on the right side of the window.

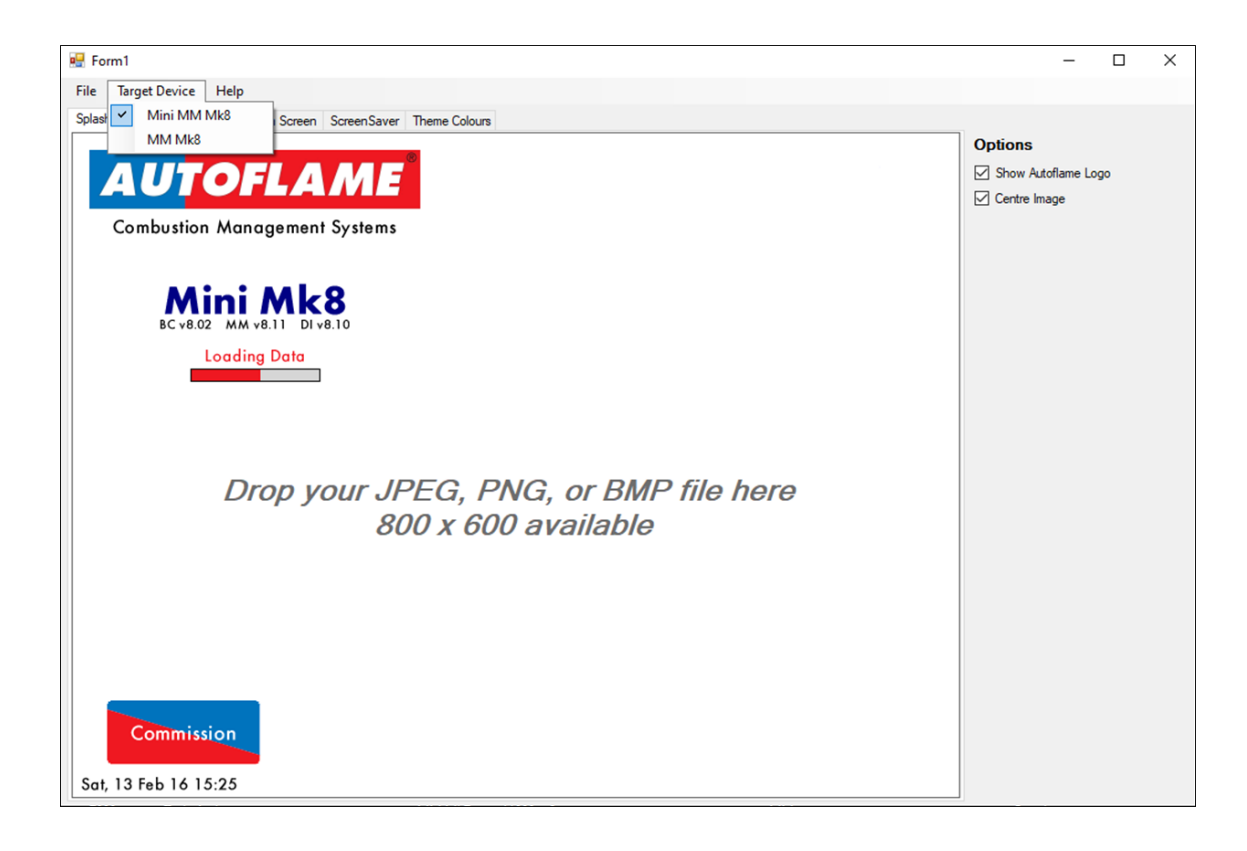

## 3.3.2. Splash Screen

The Splash Screen is the main screen when the Autoflame device starts.

Use the computer mouse in drag and drop action to upload your logo, company slogan or custom graphics as desired.

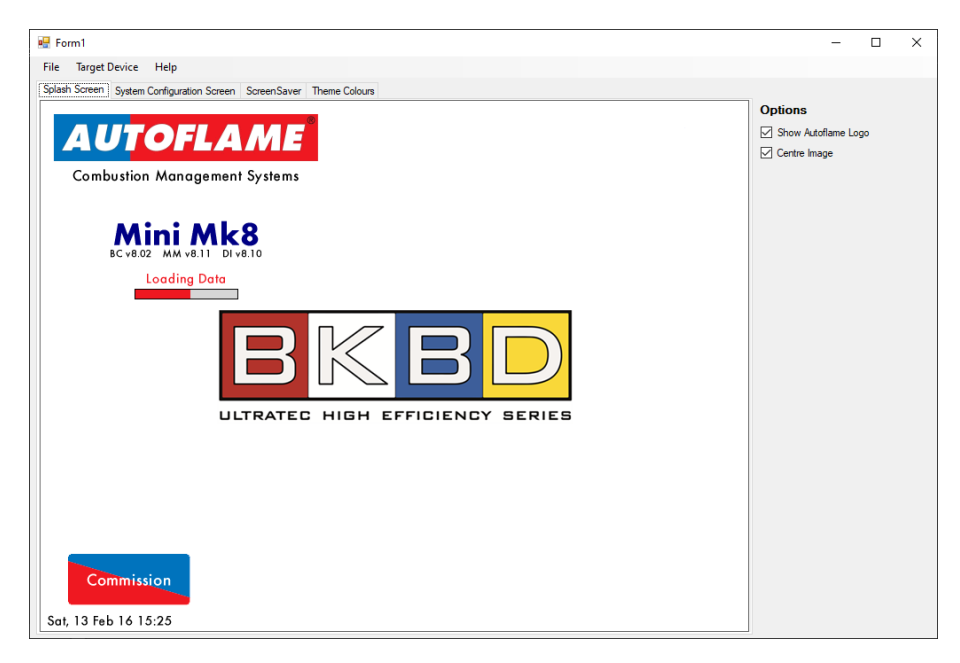

#### 3.3.3. System Configuration Screen

Use the computer mouse in drag and drop action to upload your logo, company slogan or custom graphics as desired.

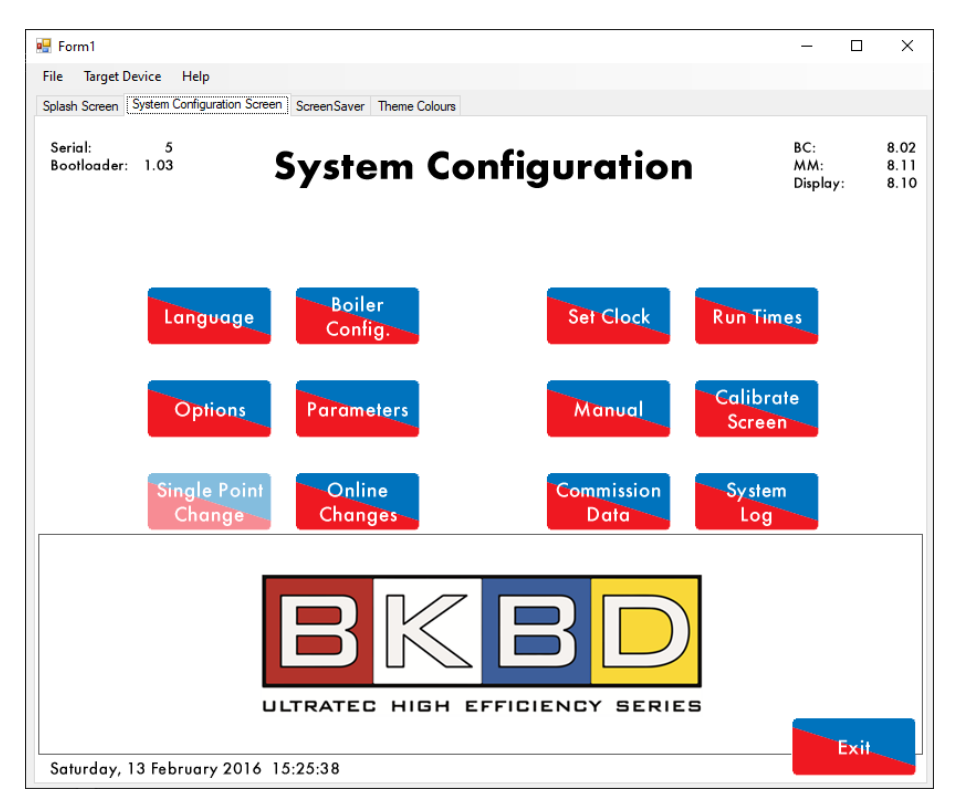

#### 3.3.4. Screen Saver

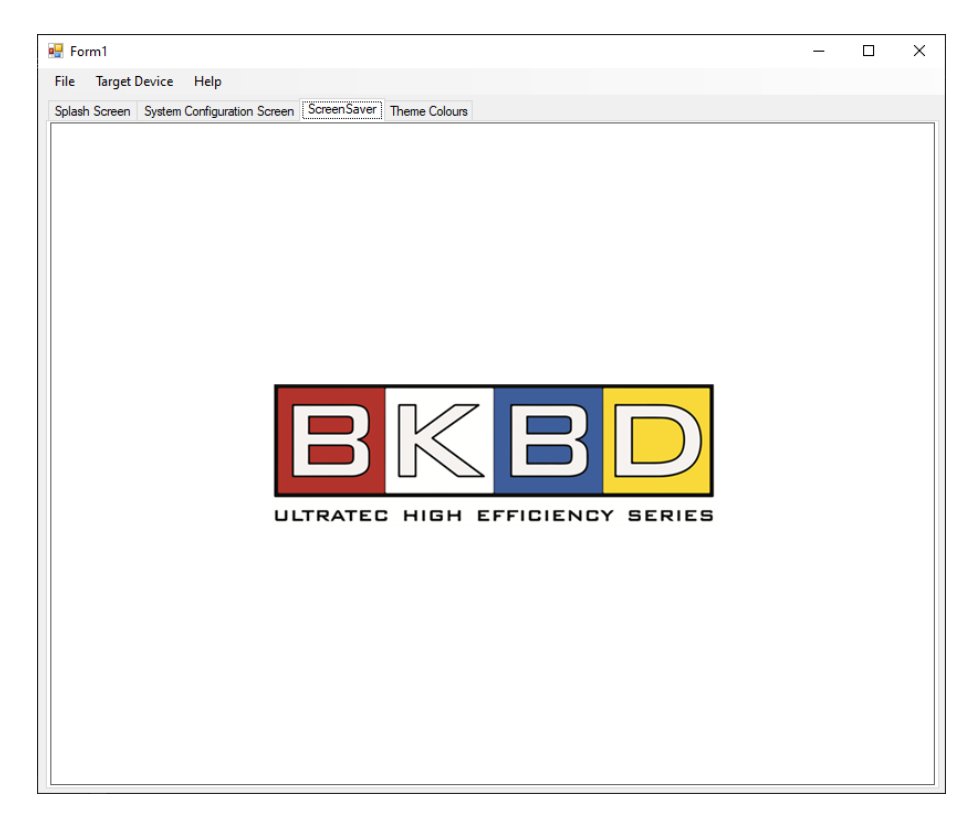

#### **3.3.5.** Theme Colours

The button colours can be customised in this screen, choose the top and bottom colours, LED colour and text colour.

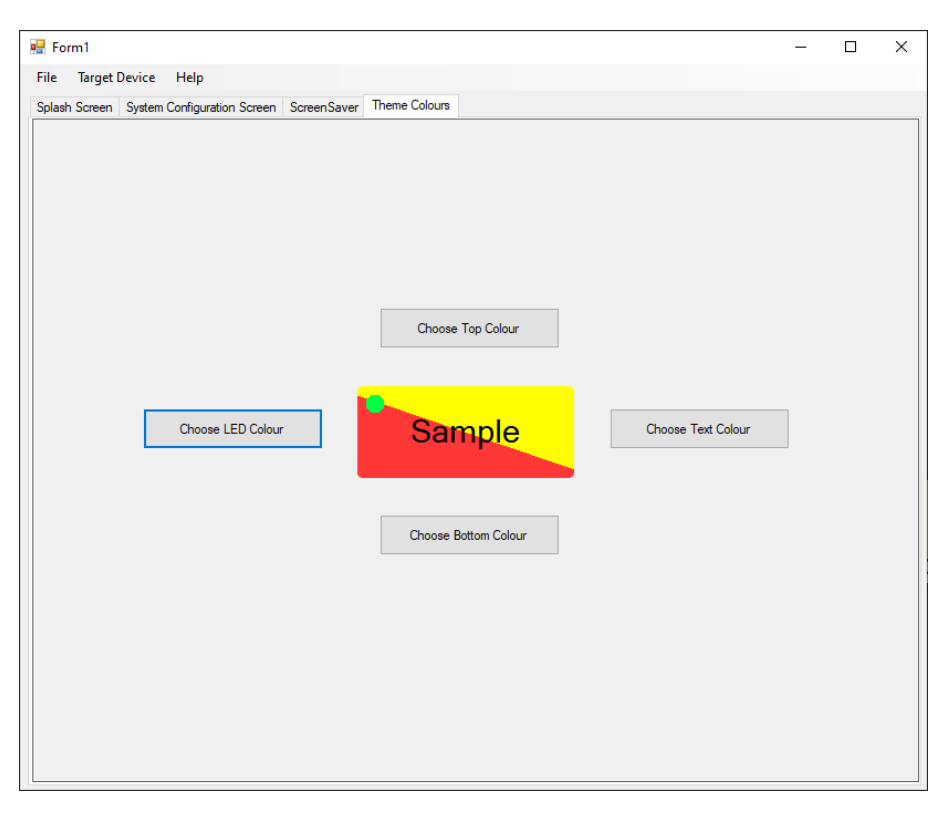

If the colour you want is not available in the basic colours box, click 'Define Custom colour', pick the colour you want and click 'Add Custom Colour'.

| Color                   | ×                                                       |  |
|-------------------------|---------------------------------------------------------|--|
| Basic colors:           |                                                         |  |
|                         |                                                         |  |
|                         | Hug: 50 <u>R</u> ed: 128<br>Sat: 240 <u>G</u> reen: 255 |  |
| Define Custom Colors >> | Color Solid Lum: 120 Blue: 0                            |  |
| OK Cancel               | Add to Custom Colors                                    |  |

## 3.4. Uploading Custom Skin

Once you complete uploading the graphics and setting the colours, you can upload the custom graphics to the Autoflame device, to do so:

Remove the SD card from the Autoflame unit, please refer to the relevant technical manual to find out how to remove the SD card, insert the SD card into your PC. Select 'Generate Skin' from File menu.

| File | Target Device | Help           |     |
|------|---------------|----------------|-----|
|      | Generate Skin | uration Screen | Scr |
|      | Exit          |                |     |

Navigate to the SD card and click 'OK'

| В   | rowse For Folder                      | $\times$ |
|-----|---------------------------------------|----------|
|     |                                       |          |
| , , |                                       |          |
|     | > 🔛 Local Disk (C:)<br>> 🔤 UDISK (E:) |          |
|     | 👻 🗫 Removable Disk (H:)               |          |
| .   | LANG                                  |          |
|     | LOG                                   |          |
| '   | MAN                                   |          |
|     | MONITOR                               | ~        |
|     | Make New Folder OK Cancel             |          |

Note: Save the file directly to the SD card and not in any sub-folder.

Extract the SD card from your PC and insert back into the Autoflame unit.

Now the relevant Autoflame device screen displays the custom graphics.

| AUTOFLAME<br>Combustion Management Systems |  |
|--------------------------------------------|--|
| Mini Mk8                                   |  |
| Loading Data                               |  |
| BKBD                                       |  |
| ULTRATEC HIGH EFFICIENCY SERIES            |  |
|                                            |  |
| Commission                                 |  |

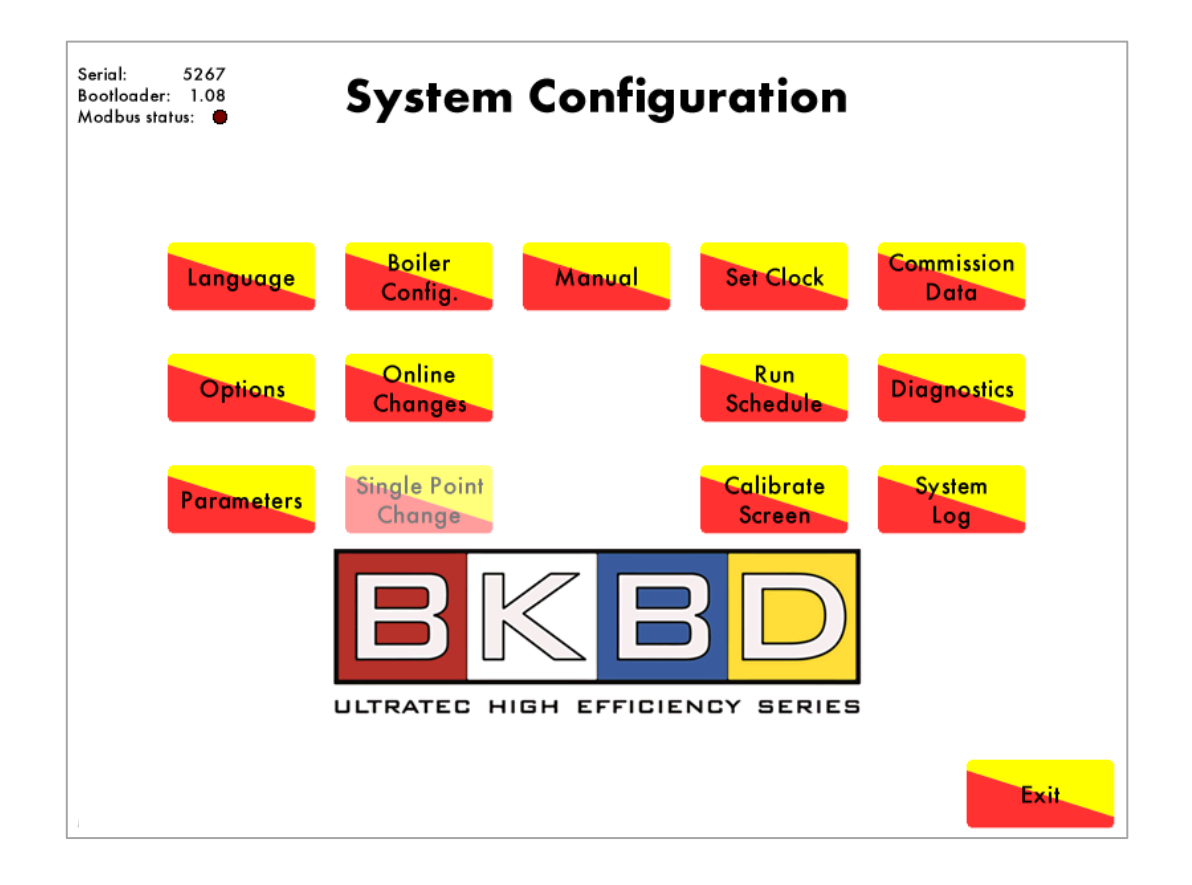

Autoflame Mk8 PC Software Guide 22.01.2021

Autoflame Engineering Ltd. Unit 1-2, Concorde Business Centre Airport Industrial Estate, Wireless Road Biggin Hill, Kent TN16 3YN United Kingdom

Tel:+44 (0)1959 578 820Email:technicalsupport@autoflame.comWebsite:www.autoflame.com

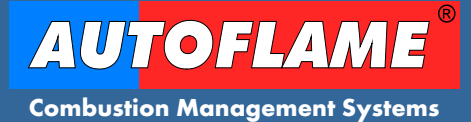